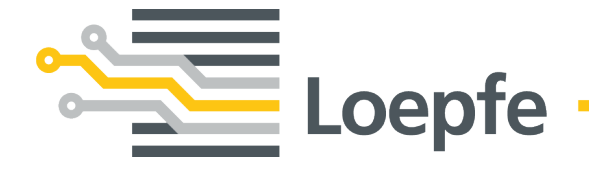

# Notice d'installation WeftMaster<sup>®</sup> CUT-iT

Notice originale Version 1.0.x.x / 10.2019

Loepfe Frères S.A. Kastellstrasse 10 8623 Wetzikon / Suisse

 Téléphone
 +41 43 488 11 11

 Fax
 +41 43 488 11 00

 E-mail
 service@loepfe.com

 Internet
 www.loepfe.com

Titre du document: WeftMaster CUT-iT Notice d'installation Langue: Français Sous réserves de modifications techniques

La présente notice d'instructions est protégée par le droit de la propriété intellectuelle.

La cession de cette notice à un tiers, les reproductions de tout type et sous toute forme – y compris par extraits – ainsi que l'utilisation et/ou la communication du contenu, sauf pour usage interne, sont interdites sans autorisation écrite de la société Loepfe Frères S.A.

WeftMaster est une marque commerciale enregistrée de la société Loepfe Frères S.A. en Suisse et/ou dans d'autres pays.

© 2019 Loepfe Frères S.A., Suisse

# Table des matières

| 1  | Info                                                  | rmations générales                                                                                                    | 7                                                                                                    |
|----|-------------------------------------------------------|----------------------------------------------------------------------------------------------------|----------------------------------------------------------------------------------------------------|
|    | 1.1                                                   | À propos de ce document                                                                                                    | 7                                                                                                    |
|    | 1.2                                                   | Validité                                                                                                    | 7                                                                                                    |
|    | 1.3                                                   | Caractéristiques de conception                                                                                                    | 7                                                                                                    |
| 2  | Séc                                                   | urité                                                                                                    | 8                                                                                                    |
|    | 21                                                    | Informations de sécurité et mises en garde                                                                                                    | 8                                                                                                    |
|    | 2.1                                                   | 2.1.1 Explication des pictogrammes                                                                                                    | 8                                                                                                    |
|    | 22                                                    |                                                                                                    | 9                                                                                                    |
|    | 2.3                                                   | Groupe cible                                                                                                    | 10                                                                                                    |
|    | 2.0                                                   | 2 3 1 Personnel qualifié                                                                                                    | 10                                                                                                    |
|    | 2.4                                                   | Informations de sécurité générales                                                                                                    | 10                                                                                                    |
|    | 2.5                                                   | Concept de sécurité                                                                                                    | 11                                                                                                    |
|    |                                                       | 2.5.1 Mesures de prévention contre les incendies                                                                                                    | 12                                                                                                    |
|    |                                                       | 2.5.2 Mesures de sécurité lors de l'utilisation des ciseaux thermiques                                                                                                    | 13                                                                                                    |
|    |                                                       | 2.5.3 Composants sensibles à l'électricité statique                                                                                                    | 14                                                                                                    |
| 3  | Proc                                                  | duit et fonction                                                                                                    | 15                                                                                                    |
| -  |                                                       |                                                                                                    |                                                                                                    |
|    | 3.1                                                   | Description du produit                                                                                                    | 15                                                                                                    |
|    |                                                       | 3.1.1 Appareil de commande                                                                                                    | 15                                                                                                    |
|    | 0.0                                                   | 3.1.2 Ciseau thermique / Fil de coupe                                                                                                    | 10                                                                                                    |
|    | 3.2                                                   | Etendue de la livraison                                                                                                    | 18                                                                                                    |
| 4  | Man                                                   | liement                                                                                                    | 19                                                                                                    |
|    | 11                                                    |                                                                                                    |                                                                                                    |
|    | 4.1                                                   | Éléments de commande                                                                                                    | 19                                                                                                    |
|    | 4.1                                                   | Éléments de commande<br>Touches de fonction                                                                                                    | 19<br>20                                                                                                    |
|    | 4.1<br>4.2<br>4.3                                     | Éléments de commande<br>Touches de fonction<br>Fonctions avancées                                                                                                    | 19<br>20<br>21                                                                                                  |
|    | 4.1<br>4.2<br>4.3                                     | Éléments de commande<br>Touches de fonction<br>Fonctions avancées<br>4.3.1 Modifier les paramètres du système                                                                                                    | 19<br>20<br>21<br>21                                                                                            |
|    | 4.1<br>4.2<br>4.3                                     | Éléments de commande<br>Touches de fonction<br>Fonctions avancées<br>4.3.1 Modifier les paramètres du système<br>4.3.2 Réinitialiser les réglages programme et les paramètres système sur les valeurs par défa                                                                                                    | 19<br>20<br>21<br>21<br>ut<br>28                                                                                |
|    | 4.1<br>4.2<br>4.3                                     | Éléments de commande<br>Touches de fonction<br>Fonctions avancées<br>4.3.1 Modifier les paramètres du système<br>4.3.2 Réinitialiser les réglages programme et les paramètres système sur les valeurs par défa<br>4.3.3 Réinitialisation hardware                                                                                                    | 19<br>20<br>21<br>21<br>21<br>28<br>29                                                                          |
| 5  | 4.1<br>4.2<br>4.3                                     | Éléments de commande<br>Touches de fonction<br>Fonctions avancées<br>4.3.1 Modifier les paramètres du système<br>4.3.2 Réinitialiser les réglages programme et les paramètres système sur les valeurs par défa<br>4.3.3 Réinitialisation hardware<br><b>allation</b>                                                                                                    | 19<br>20<br>21<br>21<br>21<br>28<br>29<br><b>30</b>                                                             |
| 5  | 4.1<br>4.2<br>4.3<br>Inst                             | Éléments de commande<br>Touches de fonction<br>Fonctions avancées<br>4.3.1 Modifier les paramètres du système<br>4.3.2 Réinitialiser les réglages programme et les paramètres système sur les valeurs par défa<br>4.3.3 Réinitialisation hardware<br><b>allation</b><br>Informations de sécurité                                                                                                    | 19<br>20<br>21<br>21<br>28<br>29<br><u>30</u><br>30                                                             |
| 5  | 4.2<br>4.3<br>Insta<br>5.1<br>5.2                     | Éléments de commande<br>Touches de fonction<br>Fonctions avancées<br>4.3.1 Modifier les paramètres du système<br>4.3.2 Réinitialiser les réglages programme et les paramètres système sur les valeurs par défa<br>4.3.3 Réinitialisation hardware<br>allation<br>Informations de sécurité<br>Position des orifices de montage de l'appareil de commande                                                                                                    | 19<br>20<br>21<br>21<br>28<br>29<br><b>30</b><br>31                                                             |
| 5  | 4.1<br>4.2<br>4.3<br>Insta<br>5.1<br>5.2<br>5.3       | Éléments de commande<br>Touches de fonction<br>Fonctions avancées<br>4.3.1 Modifier les paramètres du système<br>4.3.2 Réinitialiser les réglages programme et les paramètres système sur les valeurs par défa<br>4.3.3 Réinitialisation hardware<br><b>allation</b><br>Informations de sécurité<br>Position des orifices de montage de l'appareil de commande<br>Câblage                                                                                                    | 19<br>20<br>21<br>21<br>28<br>29<br><b>30</b><br>31<br>32                                                       |
| 5  | 4.1<br>4.2<br>4.3<br><b>Inst</b><br>5.1<br>5.2<br>5.3 | Éléments de commande<br>Touches de fonction<br>Fonctions avancées<br>4.3.1 Modifier les paramètres du système<br>4.3.2 Réinitialiser les réglages programme et les paramètres système sur les valeurs par défa<br>4.3.3 Réinitialisation hardware<br><b>allation</b><br>Informations de sécurité<br>Position des orifices de montage de l'appareil de commande<br>Câblage<br>5.3.1 Connexion 24 V DC                                                                                                    | 19<br>20<br>21<br>21<br>28<br>29<br><b>30</b><br>30<br>31<br>32<br>32                                           |
| 5_ | 4.2<br>4.3<br>Insta<br>5.1<br>5.2<br>5.3              | Éléments de commande<br>Touches de fonction<br>Fonctions avancées<br>4.3.1 Modifier les paramètres du système<br>4.3.2 Réinitialiser les réglages programme et les paramètres système sur les valeurs par défa<br>4.3.3 Réinitialisation hardware<br><b>allation</b><br>Informations de sécurité<br>Position des orifices de montage de l'appareil de commande<br>Câblage<br>5.3.1 Connexion 24 V DC<br>5.3.2 Alimentation 120 V AC / 240 V AC à alimentation 24 V DC                                                                                                    | 19<br>20<br>21<br>21<br>28<br>29<br><b>30</b><br>30<br>31<br>32<br>32<br>33                                     |
| 5  | 4.1<br>4.2<br>4.3<br>5.1<br>5.2<br>5.3                | <ul> <li>Éléments de commande</li> <li>Touches de fonction</li> <li>Fonctions avancées</li> <li>4.3.1 Modifier les paramètres du système</li> <li>4.3.2 Réinitialiser les réglages programme et les paramètres système sur les valeurs par défa</li> <li>4.3.3 Réinitialisation hardware</li> <li>allation</li> <li>Informations de sécurité</li> <li>Position des orifices de montage de l'appareil de commande</li> <li>Cáblage</li> <li>5.3.1 Connexion 24 V DC</li> <li>5.3.2 Alimentation 120 V AC / 240 V AC à alimentation 24 V DC</li> <li>5.3.3 Câblage 120 V AC / 240 V AC</li> </ul>                                                                                   | 19<br>20<br>21<br>21<br>28<br>29<br><b>30</b><br>30<br>31<br>32<br>32<br>33<br>34                               |
| 5  | 4.2<br>4.3<br><b>Inst</b><br>5.1<br>5.2<br>5.3        | Eléments de commande<br>Touches de fonction<br>Fonctions avancées<br>4.3.1 Modifier les paramètres du système<br>4.3.2 Réinitialiser les réglages programme et les paramètres système sur les valeurs par défa<br>4.3.3 Réinitialisation hardware<br><b>allation</b><br>Informations de sécurité<br>Position des orifices de montage de l'appareil de commande<br>Câblage<br>5.3.1 Connexion 24 V DC<br>5.3.2 Alimentation 120 V AC / 240 V AC à alimentation 24 V DC<br>5.3.3 Câblage 120 V AC / 240 V AC<br>5.3.4 Connexion des ciseaux thermiques                                                                                                    | 19<br>20<br>21<br>21<br>28<br>29<br><b>30</b><br>31<br>32<br>32<br>33<br>34<br>35                               |
| 5_ | 4.1<br>4.2<br>4.3<br>5.1<br>5.2<br>5.3                | Eléments de commande<br>Touches de fonction<br>Fonctions avancées<br>4.3.1 Modifier les paramètres du système<br>4.3.2 Réinitialiser les réglages programme et les paramètres système sur les valeurs par défa<br>4.3.3 Réinitialisation hardware<br><b>allation</b><br>Informations de sécurité<br>Position des orifices de montage de l'appareil de commande<br>Câblage<br>5.3.1 Connexion 24 V DC<br>5.3.2 Alimentation 120 V AC / 240 V AC à alimentation 24 V DC<br>5.3.3 Câblage 120 V AC / 240 V AC<br>5.3.4 Connexion des ciseaux thermiques<br>5.3.5 Connexion appareil de commande / machine à tisser                                                                   | 19<br>20<br>21<br>21<br>28<br>29<br><b>30</b><br>30<br>31<br>32<br>32<br>33<br>34<br>35<br>37                   |
| 5  | 4.1<br>4.2<br>4.3<br>5.1<br>5.2<br>5.3<br>5.3         | Eléments de commande<br>Touches de fonction<br>Fonctions avancées<br>4.3.1 Modifier les paramètres du système<br>4.3.2 Réinitialiser les réglages programme et les paramètres système sur les valeurs par défa<br>4.3.3 Réinitialisation hardware<br><b>allation</b><br>Informations de sécurité<br>Position des orifices de montage de l'appareil de commande<br>Câblage<br>5.3.1 Connexion 24 V DC<br>5.3.2 Alimentation 120 V AC / 240 V AC à alimentation 24 V DC<br>5.3.3 Câblage 120 V AC / 240 V AC<br>5.3.4 Connexion des ciseaux thermiques<br>5.3.5 Connexion appareil de commande / machine à tisser<br>Définir le type de ciseau thermique                            | 19<br>20<br>21<br>21<br>28<br>29<br><b>30</b><br>31<br>32<br>33<br>34<br>35<br>37<br>37                         |
| 5_ | 4.1<br>4.2<br>4.3<br>5.1<br>5.2<br>5.3<br>5.4<br>5.4  | Eléments de commande<br>Touches de fonction<br>Fonctions avancées<br>4.3.1 Modifier les paramètres du système<br>4.3.2 Réinitialiser les réglages programme et les paramètres système sur les valeurs par défa<br>4.3.3 Réinitialisation hardware<br><b>allation</b><br>Informations de sécurité<br>Position des orifices de montage de l'appareil de commande<br>Câblage<br>5.3.1 Connexion 24 V DC<br>5.3.2 Alimentation 120 V AC / 240 V AC à alimentation 24 V DC<br>5.3.3 Câblage 120 V AC / 240 V AC<br>5.3.4 Connexion des ciseaux thermiques<br>5.3.5 Connexion appareil de commande / machine à tisser<br>Définir le type de ciseau thermique<br>Fonction maître/esclave | 19<br>20<br>21<br>21<br>28<br>29<br><b>30</b><br>30<br>31<br>32<br>32<br>33<br>34<br>35<br>37<br>37<br>37<br>38 |

|   |      | 5.6.1    | Définir l'adresse maître (sans esclave) | 40 |
|---|------|----------|-----------------------------------------|----|
|   |      | 5.6.2    | Définir l'adresse maître (avec esclave) | 41 |
|   |      | 5.6.3    | Définir les adresses esclave            | 42 |
| 6 | Maii | ntenanc  | ce                                      | 44 |
|   | 6.1  | LEDs     |                                         | 44 |
|   | 6.2  | Fusible  | les                                     | 45 |
|   | 6.3  | Liste d  | des pièces détachées                    | 45 |
| 7 | Cara | actérist | tiques techniques                       | 46 |
|   | 7.1  | Spécif   | fications                               | 46 |
| 8 | Mise | e au reb | but                                     | 47 |
|   | 8.1  | Déche    | ets dangereux                           | 47 |

# **1** Informations générales

# 1.1 À propos de ce document

Lire intégralement la présente notice d'instructions avant de mettre l'appareil en service et la conserver à tout instant à portée de main.

|  | Consulter le fournisseur en cas de doutes ou d'incertitudes concernant le maniement de l'appareil! |
|--|----------------------------------------------------------------------------------------------------|
|--|----------------------------------------------------------------------------------------------------|

### 1.2 Validité

Ce document est valide pour: WeftMaster CUT-iT

## **1.3 Caractéristiques de conception**

Différents éléments de la présente notice d'instructions présentent des caractéristiques de conception.

#### Caractéristiques de conception

- ✓ Condition
- 1. Étape

⇒ Résultat intermédiaire

- ⇒ Résultat
- Liste

«Terme de menu»

Chemin de navigation

Légende illustration

Référence [ > 7]

# 2 Sécurité

# 2.1 Informations de sécurité et mises en garde

Les informations de sécurité et mises en garde attirent l'attention sur les risques résiduels et sont signalées par des pictogrammes et des mots d'alerte exprimant la gravité du danger.

| Signale une situation dangereuse imminente qui entraînera la mort ou de graves blessures.                   |  |  |  |  |  |  |
|----------------------------------------------------------------------------------------------------|--|--|--|--|--|--|
|                                                                                                    |  |  |  |  |  |  |
| Signale une situation potentiellement dangereuse qui pourrait entraîner la mort o<br>de graves blessures.   |  |  |  |  |  |  |
|                                                                                                    |  |  |  |  |  |  |
|                                                                                                    |  |  |  |  |  |  |
| Signale une situation potentiellement dangereuse qui pourrait entraîner des blessures mineures ou modérées. |  |  |  |  |  |  |

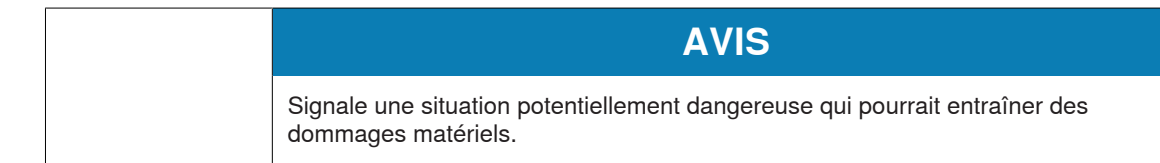

#### 2.1.1 Explication des pictogrammes

Signaux d'avertissement

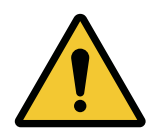

Signal d'avertissement général

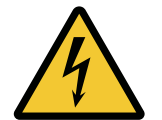

Avertissement contre la tension électrique

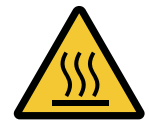

Avertissement contre des surfaces chaudes

#### **Pictogrammes d'obligation**

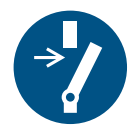

Débrancher avant d'effectuer une activité de maintenance ou une réparation (couper l'alimentation en courant)

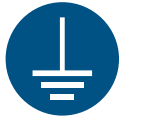

Mise à la terre obligatoire avant usage

#### **Pictogramme ESD**

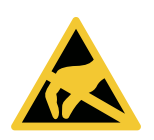

Composants sensibles à l'électricité statique

Pictogramme de mise au rebut

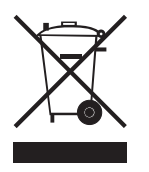

Déchets dangereux, substance problématique (collecte séparée des équipements électriques et électroniques)

**Pictogramme d'information** 

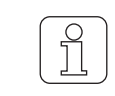

Ce pictogramme signale une information supplémentaire pour l'opérateur.

### 2.2 Utilisation normale

L'appareil est exclusivement destiné à la coupe et à la fusion des lisières des textiles fusibles (tissus synthétiques ou tissus mélangés) sur les machines à tisser. Notamment pour couper et fusionner les lisières tissées ou pour couper les tissus en laizes.

Toute autre utilisation ou utilisation dépassant le cadre de l'utilisation prévue est considérée comme anormale. La société Loepfe Frères S.A. décline toute responsabilité pour les dommages pouvant résulter d'une telle utilisation.

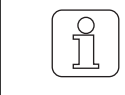

L'appareil n'est pas approprié pour une utilisation sur des fils non fusibles tels que le coton pur, la viscose pure ou la laine vierge!

### 2.3 Groupe cible

Seul un personnel qualifié agréé est autorisé à manier l'appareil WeftMaster CUT-iT. Le personnel qualifié est agréé lorsqu'il répond aux exigences requises en matière de formation et de connaissances et est agréé pour la tâche confiée.

#### 2.3.1 Personnel qualifié

Le fabricant du WeftMaster CUT-iT définit le personnel qualifié comme suit:

- «Opérateur» et «Contremaître»
  - Personne compétente et formée pour utiliser le WeftMaster CUT-iT.
  - A lu et compris les consignes de sécurité.
- «Électricien d'usine / Technicien de montage»
  - Personne compétente et formée pour tous les contrôles de sécurité et les directives en matière d'installation, d'entretien et de maintenance.
  - Responsable de l'installation et de l'entretien du WeftMaster CUT-iT.
  - A lu et compris les consignes de sécurité.
- «Technicien de maintenance»
  - Employé de l'entreprise Loepfe compétent et formé pour l'entretien et la maintenance de l'appareil ou personne expressément agréée pour cela par la société Frères Loepfe S.A.

## 2.4 Informations de sécurité générales

- Seul un «Électricien d'usine / Technicien de montage» ou un «Technicien de maintenance» est autorisé à procéder à l'installation de l'appareil WeftMaster CUT-iT et des ciseaux thermiques.
- Lire toutes les instructions de sécurité et d'installation avant de procéder à l'installation ou à des travaux d'entretien.
- Conserver la totalité de la documentation pour consultation ultérieure le cas échéant.
- Respecter tous les avertissements mentionnés sur l'appareil et dans la documentation de la machine à tisser sur laquelle cet appareil est installé ou entretenu.
- Déconnecter du réseau la machine à tisser sur laquelle l'appareil de commande est installé avant de procéder à l'installation ou à des travaux d'entretien.
- Dans le câblage fixe du WeftMaster CUT-iT, il est nécessaire de monter dans le circuit électrique principal un interrupteur, facilement accessible, identifié comme servant de dispositif de séparation pour l'appareil.
  - Un interrupteur (d'urgence) doit être monté dans le circuit électrique principal afin de pouvoir déconnecter l'appareil du circuit électrique en cas d'urgence ou de travaux de maintenance. Dans la plupart des cas, l'on utilise à ces fins l'interrupteur principal de la machine à tisser sur laquelle l'appareil de commande est installé.
  - Si la machine à tisser se met hors tension à l'aide de l'interrupteur principal de la machine à tisser sur laquelle l'appareil de commande est installé, l'alimentation en tension du WeftMaster CUT-iT doit être interrompue.
- À la fin de l'installation, contrôler que tous les couvercles sont fermés et les plaques protectrices posées avant de démarrer la machine à tisser.
- Toute utilisation de l'appareil dépassant le cadre de l'utilisation prévue (voir Utilisation normale [> 9]) est considérée comme anormale. La protection fournie par l'appareil ne peut pas être assurée dans un tel cas.

### 2.5 Concept de sécurité

Ce chapitre décrit le concept de sécurité de l'appareil destiné à assurer la protection des personnes contre les risques et la protection contre les dommages matériels.

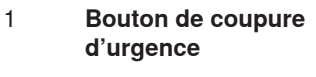

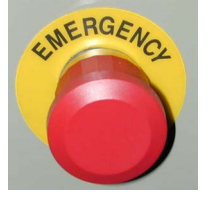

L'actionnement du bouton de coupure d'urgence de la machine à tisser interrompt le fonctionnement de la machine à tisser et du WeftMaster CUT-iT

L'appareil doit être installé de manière que l'alimentation en courant soit interrompue lorsque l'on actionne le bouton de coupure d'urgence!

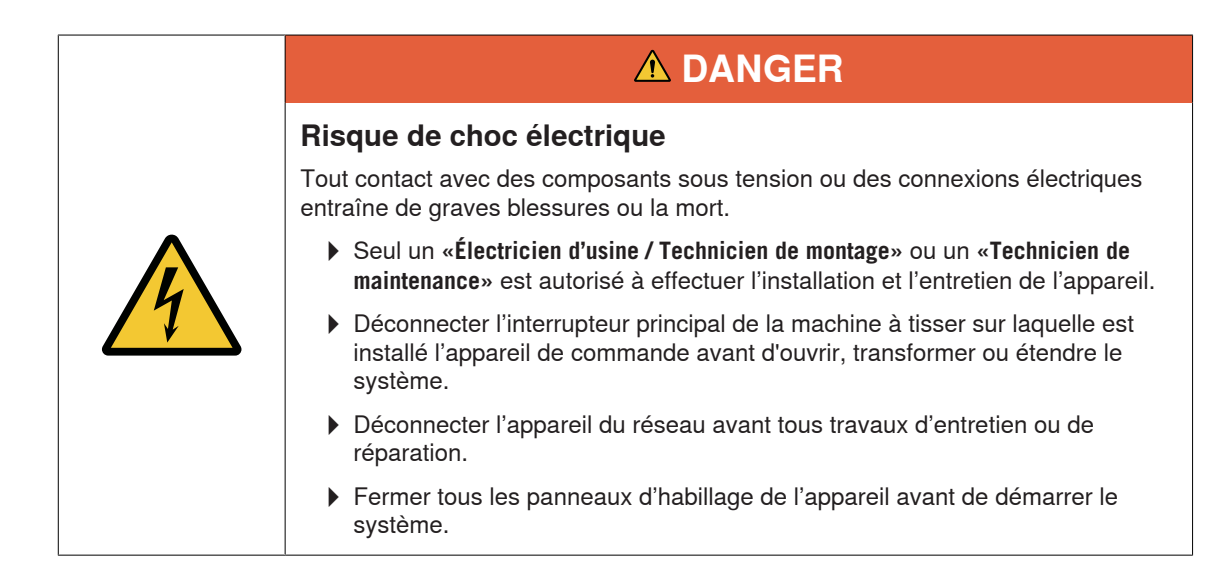

### 2.5.1 Mesures de prévention contre les incendies

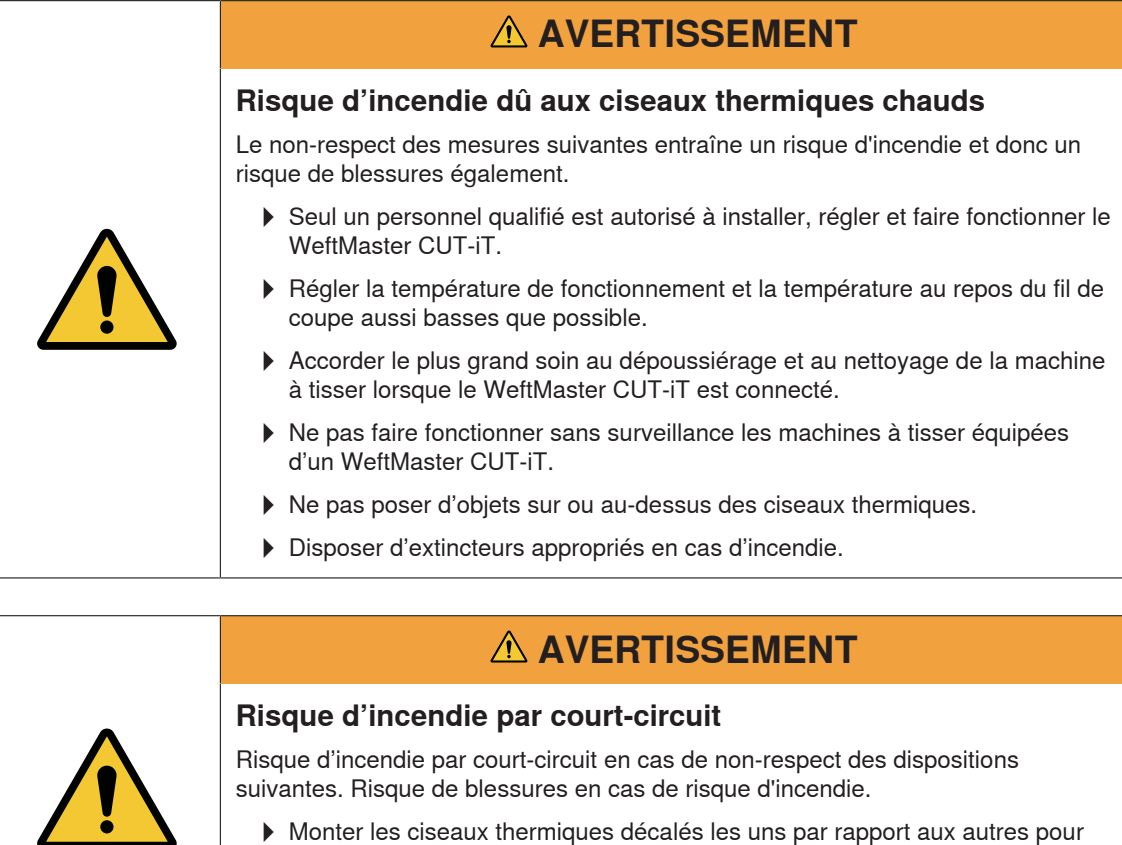

- Monter les ciseaux thermiques décalés les uns par rapport aux autres pour couper des fils de trame électroconducteurs (Lurex p.ex.).
- Ne monter les ciseaux thermiques que lorsque le WeftMaster CUT-iT est hors tension.

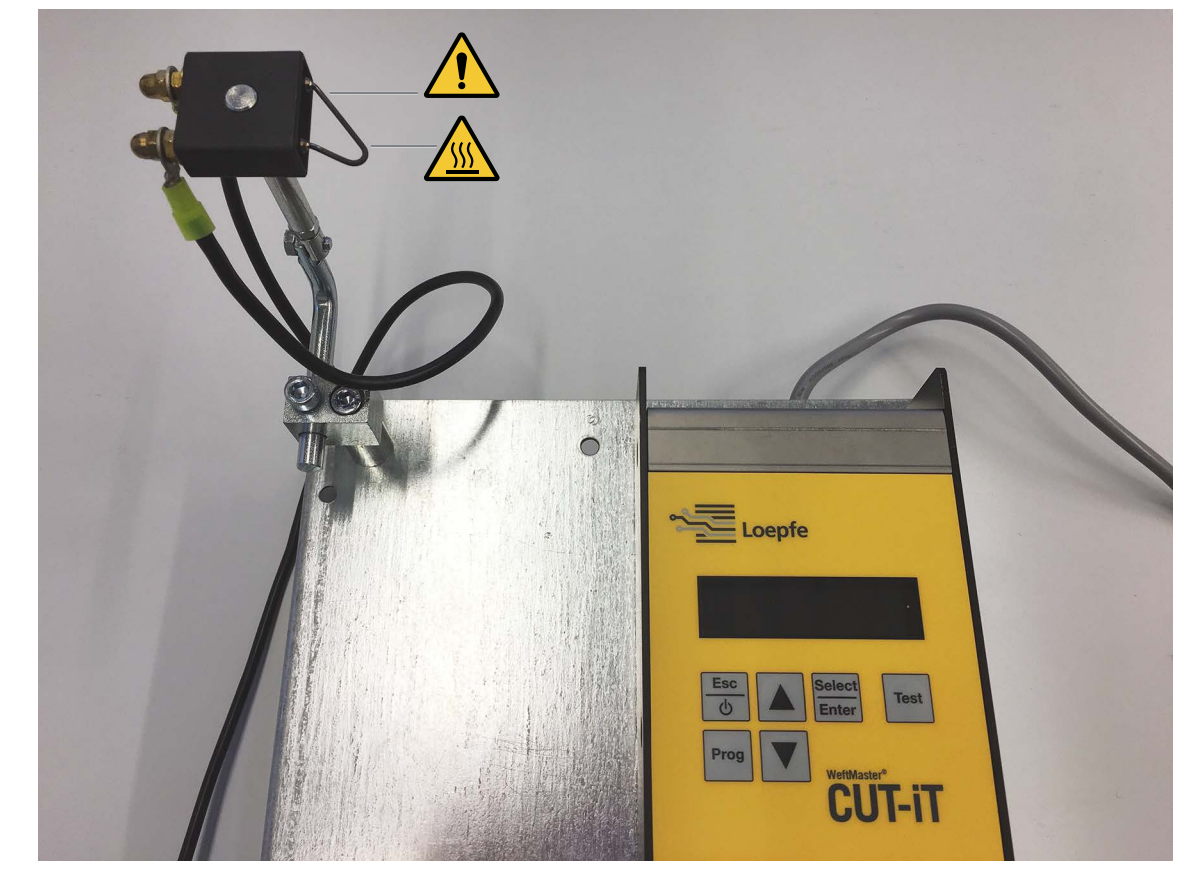

#### 2.5.2 Mesures de sécurité lors de l'utilisation des ciseaux thermiques

Appareil de commande et ciseau thermique

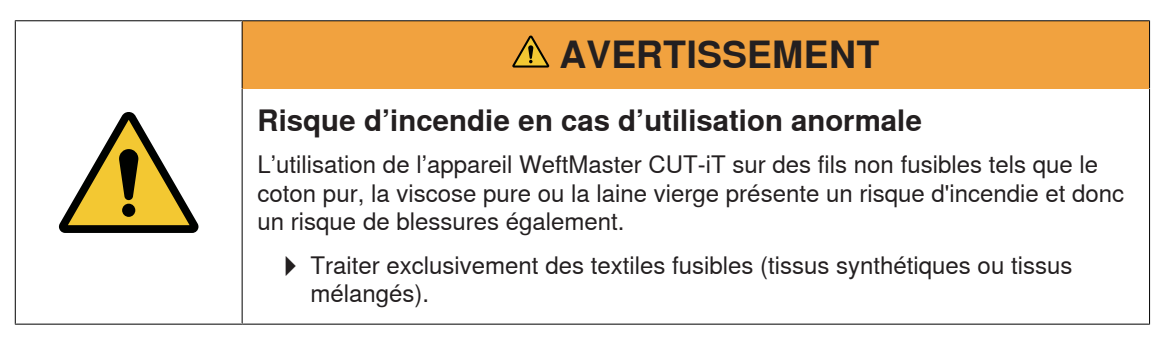

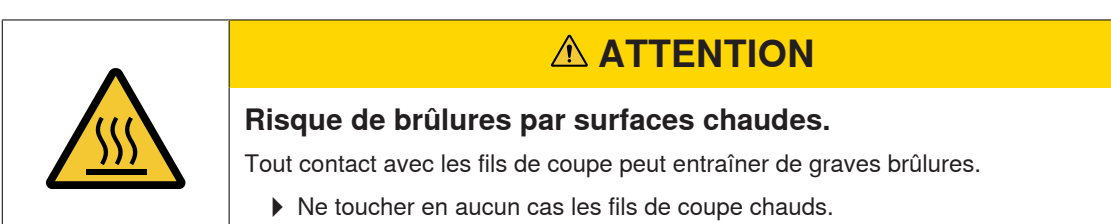

### 2.5.3 Composants sensibles à l'électricité statique

Pictogramme ESD

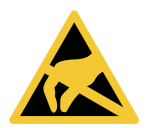

Composants sensibles à l'électricité statique

| AVIS                                                                                                    |
|----------------------------------------------------------------------------------------------------|
| sque pour les composants électroniques généré par les<br>charges électrostatiques.                                                                     |
| It maniement incorrect de composants électroniques risque de provoquer des nmages pouvant entraîner une défaillance totale ou des défauts sporadiques. |
| • Respecter les mesures de protection ESD générales lors de l'installation ou en cas de réparation du produit.                                         |
| Prendre les cartes de circuits imprimés par les bords uniquement.                                                                                      |
| Ne pas toucher les cartes de circuits imprimés ou les fiches de connexion.                                                                             |
| Poser les composants démontés sur une surface antistatique ou dans un conteneur blindé antistatique.                                                   |
| Éviter tout contact entre les cartes de circuits imprimés et les vâtements                                                                             |
|                                                                                                    |

# **3 Produit et fonction**

### 3.1 Description du produit

L'appareil s'utilise pour couper et fusionner les lisières des textiles fusibles (tissus synthétiques ou tissus mélangés) sur les machines à tisser. Notamment pour couper et fusionner les lisières tissées ou pour couper les tissus en laizes.

L'appareil peut être équipé de différents ciseaux thermiques. Le choix des ciseaux thermiques dépend du traitement du matériau du tissu, de la vitesse de transport du matériau ainsi que du duitage et du compte en chaîne.

#### 3.1.1 Appareil de commande

L'appareil de commande commande le courant électrique à travers les fils de coupe des ciseaux thermiques montés sur une machine à tisser. L'intensité du courant dépend du fait que la machine à tisser est en marche ou au repos.

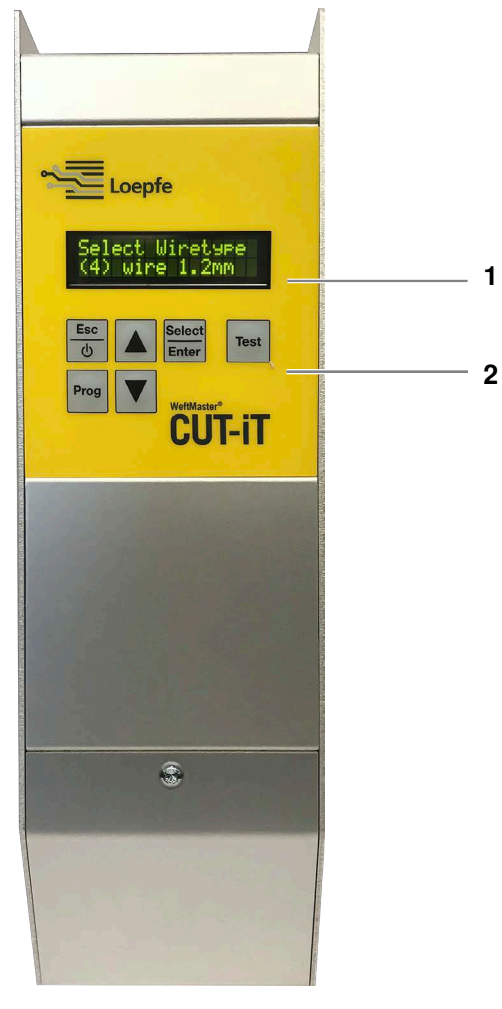

Appareil de commande WeftMaster CUT-iT

- 1 Écran
- 2 Touches de fonction

| Mode         | Description                                                                                                    |  |  |  |  |
|--------------|----------------------------------------------------------------------------------------------------|--|--|--|--|
| Mode Off     | Le courant de sortie est déconnecté.                                                                                                    |  |  |  |  |
|              | Affichage à l'écran: «POWER OFF» (déconnecté)                                                                                                    |  |  |  |  |
| Mode Standby | Temps pendant lequel la machine à tisser se trouve à l'arrêt. Le courant<br>prédéfini traverse les fils de coupe pendant ce temps. Cela permet d'ob-<br>tenir une température de sortie optimale lorsque la machine se remet en<br>marche. |  |  |  |  |
|              | Affichage à l'écran: «Standby» (mode veille)                                                                                                    |  |  |  |  |
| Mode Boost   | Phase de démarrage de la machine à tisser. Le courant prédéfini tra-<br>verse les fils de coupe pendant un temps limité. Ce courant chauffe le<br>plus rapidement possible les fils de coupe à la température de service.                  |  |  |  |  |
|              | Affichage à l'écran: «Boost» (courant de démarrage)                                                                                                    |  |  |  |  |
| Mode Run     | Temps pendant lequel la machine à tisser fonctionne. Le courant prédéfi-<br>ni traverse les fils de coupe pendant ce temps.                                                                                                    |  |  |  |  |
|              | Affichage à l'écran: «Run» (courant de fonctionnement)                                                                                                    |  |  |  |  |
|              |                                                                                                    |  |  |  |  |
|              | Le WeftMaster CUT-iT arrête la machine à tisser dans les cas suivants                                                                                                    |  |  |  |  |
|              | <ul> <li>L'alimentation en courant est interrompue.</li> </ul>                                                                                                    |  |  |  |  |
|              | Une erreur système est détectée.                                                                                                    |  |  |  |  |
|              | <ul> <li>Aucun fil de coupe n'est connecté.</li> </ul>                                                                                                    |  |  |  |  |
|              | Un fil de coupe est cassé (défectueux).                                                                                                    |  |  |  |  |
|              | <ul> <li>Un câble de connexion est interrompu.</li> </ul>                                                                                                    |  |  |  |  |
|              | <ul> <li>Le WeftMaster CUT-iT redémarre.</li> </ul>                                                                                                    |  |  |  |  |

#### Les 4 différents modes de conduction du courant

#### 3.1.2 Ciseau thermique / Fil de coupe

Il est possible d'utiliser de 1 à 4 ciseaux thermiques par appareil de commande WeftMaster CUT-iT à puissance calorifique maximale. La puissance par ciseau thermique diminue lorsque l'on augmente le nombre de ciseaux.

- 6 spécifications de ciseau différentes.
- 3 types de fil de coupe disponibles dans différentes épaisseurs: ø 0.5 mm, 0.7 mm, 1.0 mm, 1.2 mm et 1.5 mm. Les types de fil de coupe en différentes épaisseurs sont présentés dans le catalogue des pièces détachées.
- La spécification du ciseau thermique et du fil de coupe dépend du matériau et de la vitesse du tissu, ainsi que du duitage et du compte en chaîne.

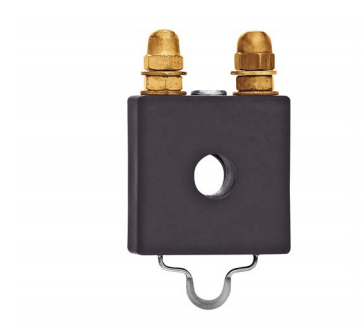

#### Ciseau thermique F céramique

- Corps du ciseau thermique en céramique
- Fil de coupe pressé à plat; modèle standard ø 1 mm, couvre la plus grande partie des applications; ø 0.7 mm pour tissus légers, fins

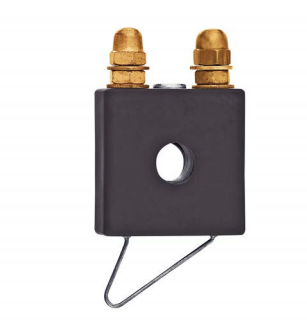

#### Ciseau thermique R céramique (long)

- Corps du ciseau thermique en céramique
- Fil de coupe rond; couvre une grande plage du réglage en hauteur du fait de sa construction

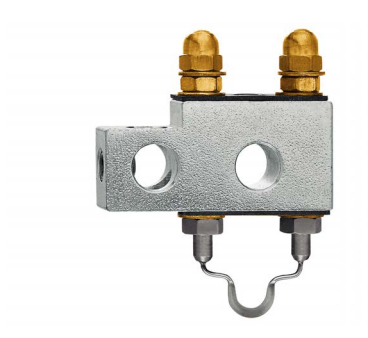

#### Ciseau thermique F acier

- Corps du ciseau thermique en acier
- Fil de coupe pressé à plat

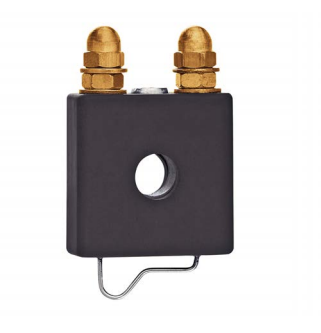

#### Ciseau thermique R céramique (court)

- Corps du ciseau thermique en céramique
- Fil de coupe rond; le tissu avance parallèlement sous la partie horizontale du fil et est déjà chauffé avant la coupe.

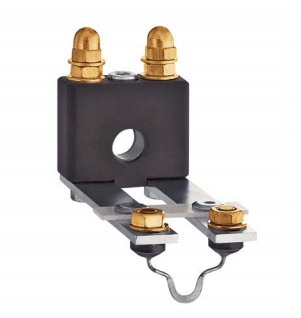

#### Ciseau thermique FL céramique

- Corps du ciseau thermique en céramique
- Fil de coupe pressé à plat; construction spéciale du ciseau thermique pour montage sous le templet

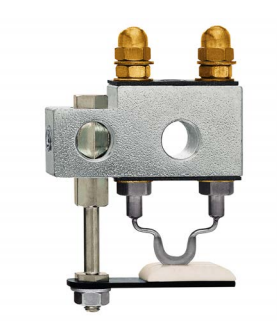

#### Ciseau thermique F acier avec pied

- Corps du ciseau thermique en acier
- Fil de coupe pressé à plat; le pied en céramique permet de mieux maintenir le tissu en position; une accumulation de chaleur se produit dans la fente du pied en céramique de sorte qu'il est possible de travailler avec une température réduite du fil de coupe; s'utilise par exemple pour les tissus présentant une tension élevée (Airbag, PP etc.)

# 3.2 Étendue de la livraison

Les composants suivants sont inclus dans la livraison:

1 appareil de commande WeftMaster CUT-iT

#### En option

- Ciseaux thermiques selon la convenance:
  - 1 ciseau thermique F céramique
  - 1 ciseau thermique R céramique (court)
  - 1 ciseau thermique R céramique (long)
  - 1 ciseau thermique FL céramique
  - 1 ciseau thermique F acier
  - 1 ciseau thermique F acier avec pied
- Bloc d'alimentation 24 V DC
- Pièces additionnelles selon catalogue des pièces détachées

# 4 Maniement

# 4.1 Éléments de commande

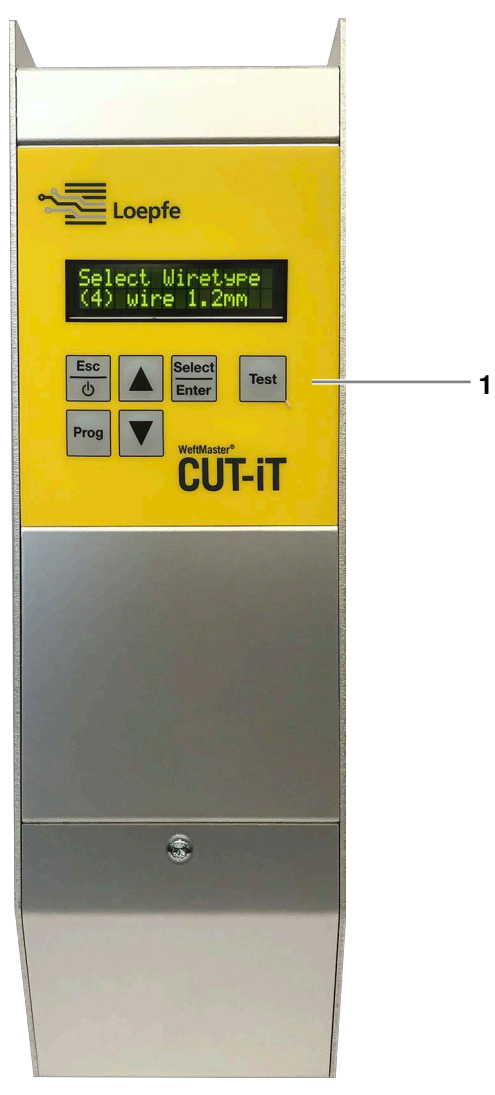

Éléments de commande

1 Touches de fonction

# 4.2 Touches de fonction

| Touche          | Actionner la touche                                    | Actionner la touche pendant<br>3 secondes                                                     | Touche enfoncée pendant le<br>démarrage                                                                           |
|-----------------|--------------------------------------------------------|-----------------------------------------------------------------------------------------------|----------------------------------------------------------------------------------------------------|
| Esc<br>D        | <ul> <li>Mettre l'appareil sous<br/>tension</li> </ul> | Mettre l'appareil hors tension                                                                |                                                                                                    |
|                 | <ul> <li>Quitter sans modifications</li> </ul>         |                                                                                               |                                                                                                    |
|                 | <ul> <li>Supprimer message<br/>d'erreur</li> </ul>     |                                                                                               |                                                                                                    |
| Select<br>Enter | Valider                                                | Mode réglage (régler l'intensi-<br>té du courant pour « <b>Run</b> » et<br><b>«Standby»</b> ) | Modifier les paramètres du<br>système                                                                             |
| Prog            | Sélectionner un programme                              |                                                                                               | Sélectionner le diamètre du fil<br>de coupe                                                                       |
|                 | Défiler vers le haut                                   | Afficher valeurs mesurées in-<br>ternes                                                       | Définir les adresses maître/<br>esclave                                                                           |
| ▼               | Défiler vers le bas                                    | Réinitialiser les réglages du<br>programme sélectionné sur<br>les valeurs par défaut          | <ul> <li>Réinitialiser tous les<br/>réglages de tous les<br/>programmes sur les<br/>valeurs par défaut</li> </ul> |
|                 |                                                        |                                                                                               | <ul> <li>Réinitialiser tous les<br/>réglages système sur les<br/>valeurs par défaut</li> </ul>                    |
| Test            | Mode test                                              |                                                                                               | Réglage du contraste de<br>l'écran                                                                                |

### 4.3 Fonctions avancées

#### 4.3.1 Modifier les paramètres du système

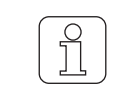

Faire effectuer par un personnel qualifié uniquement!

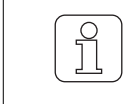

Ce réglage ne peut être initialisé que pendant le processus de mise en marche!

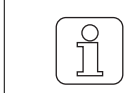

Si la touche b est actionnée pendant la modification du réglage, le processus est interrompu et le mode de réglage est quitté sans enregistrement de la modification.

- ✓ L'appareil est connecté au réseau.
- 1. test
   Actionner.
   ⇒ Le processus de mise en marche est en cours.
- 2. Select Inter
   Maintenir enfoncée pendant le processus de mise en marche.
   ⇒ Affichage à l'écran: «Parameter: 0»

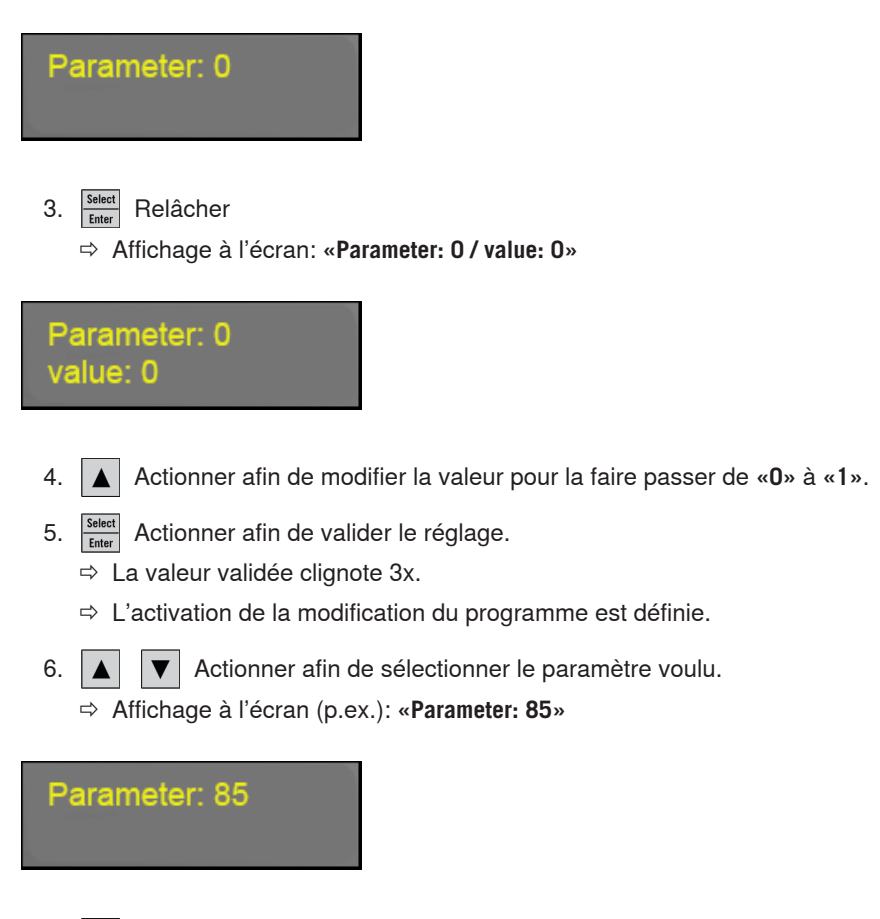

 7. Select Inter
 Actionner afin de valider le paramètre sélectionné.
 ⇒ La valeur du paramètre sélectionné s'affiche. ⇒ Affichage à l'écran (p.ex.): «Parameter: 85 / value: 1»

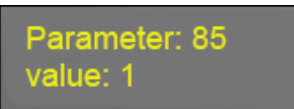

8. **A V** Actionner afin de sélectionner le réglage voulu.

9. Select Enter Actionner afin de valider le réglage.

⇒ La valeur validée clignote 3x.

⇒ Le réglage est enregistré.

10. Select Actionner afin de quitter le mode modification du programme.

⇒ Le WeftMaster CUT-iT retourne en mode Standby.

#### Liste des paramètres

Tous les réglages système sont présentés dans une liste.

\* Ces valeurs sont modifiées dans les réglages «Tune-Standby» ou «Tune-Run» (voir notice d'instructions, Réglage de l'intensité du courant 4.3.7)

Description des colonnes de la liste des paramètres

| Colonne           | Description des colonnes                                |
|-------------------|---------------------------------------------------------|
| Paramètre         | Numéro du paramètre                                     |
| Fonction          | Fonction du paramètre correspondant                     |
| Valeur min.       | Valeur minimale réglable                                |
| Valeur max.       | Valeur maximale réglable                                |
| Une unité         | Plus petite valeur modifiable de l'unité correspondante |
| Valeur par défaut | Valeur par défaut du paramètre correspondant            |
| Unité             | Unité de la valeur correspondante                       |
| Description       | Description de la fonction                              |

#### Paramètres système préréglés

| Para-<br>mètre | Fonction     | Va-<br>leur<br>min. | Va-<br>leur<br>max. | Une<br>unité | Va-<br>leur<br>par<br>dé-<br>faut | Unité Description                                                                                     |
|----------------|--------------|---------------------|---------------------|--------------|-----------------------------------|----------------------------------------------------------------------------------------------------|
| 0              | Mode réglage | 0                   |                     | 1            | 0                                 | «0»: Paramètres de modifica-<br>tion désactivés. Les para-<br>mètres ne peuvent pas être<br>modifiés. |
|                |              |                     |                     |              |                                   | «1»: Paramètres de modifica-<br>tion activés. Les paramètres<br>peuvent être modifiés.                |

| Para-<br>mètre | Fonction                                | Va-<br>leur<br>min. | Va-<br>leur<br>max. | Une<br>unité | Va-<br>leur | Unité | Description                                       |
|----------------|-----------------------------------------|---------------------|---------------------|--------------|-------------|-------|---------------------------------------------------|
| 10             | Courant de veille min.                  | 0.0                 | 2.0                 | 0.1          | 0.0         | А     | Plus petite valeur réglable                       |
| 11             | Courant de veille max.                  | 1.1                 | 3.2                 | 0.1          | 2.9         | А     | Plus grande valeur réglable                       |
| 12             | Courant de veille par défaut            | 0.0                 | 2.9                 | 0.1          | 1.1         | A     | Valeur par défaut prédéfinie<br>dans le programme |
| 13*            | Courant de fonctionnement min.          | 1.1                 | 2.9                 | 0.1          | 2.9         | A     | Plus petite valeur réglable                       |
| 14             | Courant de fonctionnement max.          | 2.9                 | 10.5                | 0.1          | 9.6         | A     | Plus grande valeur réglable                       |
| 15*            | Courant de fonctionnement<br>par défaut | 2.9                 | 10.5                | 0.1          | 2.9         | A     | Valeur par défaut prédéfinie<br>dans le programme |
| 16             | Courant de démarrage                    | 2.9                 | 16.0                | 0.1          | 12.0        | А     | Courant de démarrage fixe                         |
| 17             | Temps de démarrage min.                 | 0.1                 | 1.3                 | 0.1          | 0.2         | S     | Temps réglable le plus court                      |
| 18             | Temps de démarrage max.                 | 0.1                 | 1.5                 | 0.1          | 1.2         | S     | Temps réglable le plus long                       |

Type fil de coupe 01 (0.5 mm)

Type fil de coupe 02 (0.7 mm)

| Para-<br>mètre | Fonction                                | Va-<br>leur<br>min. | Va-<br>leur<br>max. | Une<br>unité | Va-<br>leur | Unité | Description                                       |
|----------------|-----------------------------------------|---------------------|---------------------|--------------|-------------|-------|---------------------------------------------------|
| 20             | Courant de veille min.                  | 0.0                 | 2.0                 | 0.1          | 0.0         | А     | Plus petite valeur réglable                       |
| 21             | Courant de veille max.                  | 1.1                 | 5.5                 | 0.1          | 5.0         | A     | Plus grande valeur réglable                       |
| 22             | Courant de veille par défaut            | 0.0                 | 5.0                 | 0.1          | 1.1         | A     | Valeur par défaut prédéfinie<br>dans le programme |
| 23*            | Courant de fonctionnement min.          | 1.1                 | 5.0                 | 0.1          | 5.0         | A     | Plus petite valeur réglable                       |
| 24             | Courant de fonctionnement max.          | 5.0                 | 15.4                | 0.1          | 14.0        | A     | Plus grande valeur réglable                       |
| 25*            | Courant de fonctionnement<br>par défaut | 5.0                 | 15.4                | 0.1          | 5.0         | A     | Valeur par défaut prédéfinie<br>dans le programme |
| 26             | Courant de démarrage                    | 5.0                 | 24.2                | 0.1          | 18.6        | A     | Courant de démarrage fixe                         |
| 27             | Temps de démarrage min.                 | 0.1                 | 1.3                 | 0.1          | 0.2         | S     | Temps réglable le plus court                      |
| 28             | Temps de démarrage max.                 | 0.1                 | 1.5                 | 0.1          | 1.2         | s     | Temps réglable le plus long                       |

#### Maniement

| Para-<br>mètre | Fonction                                | Va-<br>leur<br>min. | Va-<br>leur<br>max. | Une<br>unité | Va-<br>leur | Unité | Description                                       |
|----------------|-----------------------------------------|---------------------|---------------------|--------------|-------------|-------|---------------------------------------------------|
| 30             | Courant de veille min.                  | 0.0                 | 2.0                 | 0.1          | 0.0         | А     | Plus petite valeur réglable                       |
| 31             | Courant de veille max.                  | 1.1                 | 7.7                 | 0.1          | 7.0         | А     | Plus grande valeur réglable                       |
| 32             | Courant de veille par défaut            | 0.0                 | 7.0                 | 0.1          | 1.1         | А     | Valeur par défaut prédéfinie<br>dans le programme |
| 33*            | Courant de fonctionnement min.          | 1.1                 | 7.0                 | 0.1          | 7.0         | A     | Plus petite valeur réglable                       |
| 34             | Courant de fonctionnement max.          | 7.0                 | 19.8                | 0.1          | 18.0        | A     | Plus grande valeur réglable                       |
| 35*            | Courant de fonctionnement<br>par défaut | 7.0                 | 19.8                | 0.1          | 7.0         | A     | Valeur par défaut prédéfinie<br>dans le programme |
| 36             | Courant de démarrage                    | 7.0                 | 40.0                | 0.1          | 30.8        | А     | Courant de démarrage fixe                         |
| 37             | Temps de démarrage min.                 | 0.1                 | 1.3                 | 0.1          | 0.2         | S     | Temps réglable le plus court                      |
| 38             | Temps de démarrage max.                 | 0.1                 | 2.0                 | 0.1          | 1.3         | S     | Temps réglable le plus long                       |

Type fil de coupe 03 (1.0 mm)

Type fil de coupe 04 (1.2 mm)

| Para-<br>mètre | Fonction                                | Va-<br>leur<br>min. | Va-<br>leur<br>max. | Une<br>unité | Va-<br>leur | Unite | é Description                                     |
|----------------|-----------------------------------------|---------------------|---------------------|--------------|-------------|-------|---------------------------------------------------|
| 40             | Courant de veille min.                  | 0.0                 | 2.0                 | 0.1          | 0.0         | А     | Plus petite valeur réglable                       |
| 41             | Courant de veille max.                  | 1.1                 | 9.7                 | 0.1          | 8.8         | А     | Plus grande valeur réglable                       |
| 42             | Courant de veille par défaut            | 0.0                 | 8.8                 | 0.1          | 1.1         | A     | Valeur par défaut prédéfinie<br>dans le programme |
| 43*            | Courant de fonctionnement min.          | 1.1                 | 8.8                 | 0.1          | 8.8         | A     | Plus petite valeur réglable                       |
| 44             | Courant de fonctionnement max.          | 8.8                 | 25.8                | 0.1          | 23.5        | A     | Plus grande valeur réglable                       |
| 45*            | Courant de fonctionnement<br>par défaut | 8.8                 | 25.8                | 0.1          | 8.8         | A     | Valeur par défaut prédéfinie<br>dans le programme |
| 46             | Courant de démarrage                    | 8.8                 | 52.4                | 0.1          | 40.3        | А     | Courant de démarrage fixe                         |
| 47             | Temps de démarrage min.                 | 0.1                 | 1.9                 | 0.1          | 0.2         | s     | Temps réglable le plus court                      |
| 48             | Temps de démarrage max.                 | 0.1                 | 2.0                 | 0.1          | 1.3         | s     | Temps réglable le plus long                       |

| Para-<br>mètre | Fonction                                | Va-<br>leur<br>min. | Va-<br>leur<br>max. | Une<br>unité | Va-<br>leur | Unité | Description                                       |
|----------------|-----------------------------------------|---------------------|---------------------|--------------|-------------|-------|---------------------------------------------------|
| 50             | Courant de veille min.                  | 0.0                 | 2.0                 | 0.1          | 0.0         | А     | Plus petite valeur réglable                       |
| 51             | Courant de veille max.                  | 1.1                 | 11.0                | 0.1          | 10.0        | А     | Plus grande valeur réglable                       |
| 52             | Courant de veille par défaut            | 0.0                 | 10.0                | 0.1          | 1.1         | A     | Valeur par défaut prédéfinie<br>dans le programme |
| 53*            | Courant de fonctionnement min.          | 1.1                 | 10.0                | 0.1          | 10.0        | A     | Plus petite valeur réglable                       |
| 54             | Courant de fonctionnement max.          | 10.0                | 27.0                | 0.1          | 27.0        | A     | Plus grande valeur réglable                       |
| 55*            | Courant de fonctionnement<br>par défaut | 10.0                | 27.0                | 0.1          | 10.0        | A     | Valeur par défaut prédéfinie<br>dans le programme |
| 56             | Courant de démarrage                    | 10.0                | 80.0                | 0.1          | 70.7        | А     | Courant de démarrage fixe                         |
| 57             | Temps de démarrage min.                 | 0.1                 | 1.9                 | 0.1          | 0.2         | s     | Temps réglable le plus court                      |
| 58             | Temps de démarrage max.                 | 0.1                 | 2.0                 | 0.1          | 1.9         | S     | Temps réglable le plus long                       |

#### Type fil de coupe 05 (1.5 mm)

Type fil de coupe 06 (xx mm)

| Para-<br>mètre | Fonction                                | Va-<br>leur<br>min. | Va-<br>leur<br>max. | Une<br>unité | Va-<br>leur | Unite | é Description                                     |
|----------------|-----------------------------------------|---------------------|---------------------|--------------|-------------|-------|---------------------------------------------------|
| 60             | Courant de veille min.                  | 0.0                 | 2.0                 | 0.1          | 0.0         | А     | Plus petite valeur réglable                       |
| 61             | Courant de veille max.                  | 1.1                 | 11.0                | 0.1          | 10.0        | A     | Plus grande valeur réglable                       |
| 62             | Courant de veille par défaut            | 0.0                 | 10.0                | 0.1          | 1.1         | A     | Valeur par défaut prédéfinie<br>dans le programme |
| 63*            | Courant de fonctionnement min.          | 1.1                 | 10.0                | 0.1          | 10.0        | A     | Plus petite valeur réglable                       |
| 64             | Courant de fonctionnement max.          | 10.0                | 27.0                | 0.1          | 27.0        | A     | Plus grande valeur réglable                       |
| 65*            | Courant de fonctionnement<br>par défaut | 10.0                | 27.0                | 0.1          | 10.0        | A     | Valeur par défaut prédéfinie<br>dans le programme |
| 66             | Courant de démarrage                    | 10.0                | 80.0                | 0.1          | 70.7        | A     | Courant de démarrage fixe                         |
| 67             | Temps de démarrage min.                 | 0.1                 | 1.9                 | 0.1          | 0.2         | S     | Temps réglable le plus court                      |
| 68             | Temps de démarrage max.                 | 0.1                 | 2.0                 | 0.1          | 1.9         | s     | Temps réglable le plus long                       |

#### Maniement

| Para-<br>mètre | Fonction                                | Va-<br>leur<br>min. | Va-<br>leur<br>max. | Une<br>unité | Va-<br>leur | Unité | Description                                       |
|----------------|-----------------------------------------|---------------------|---------------------|--------------|-------------|-------|---------------------------------------------------|
| 70             | Courant de veille min.                  | 0.0                 | 27.0                | 0.1          | 0.0         | А     | Plus petite valeur réglable                       |
| 71             | Courant de veille max.                  | 1.1                 | 27.0                | 0.1          | 10.0        | А     | Plus grande valeur réglable                       |
| 72             | Courant de veille par défaut            | 0.0                 | 27.0                | 0.1          | 1.1         | A     | Valeur par défaut prédéfinie<br>dans le programme |
| 73*            | Courant de fonctionnement min.          | 1.0                 | 10.0                | 0.1          | 2.0         | A     | Plus petite valeur réglable                       |
| 74             | Courant de fonctionnement max.          | 1.0                 | 40.0                | 0.1          | 27.0        | A     | Plus grande valeur réglable                       |
| 75*            | Courant de fonctionnement<br>par défaut | 1.0                 | 40.0                | 0.1          | 10.0        | A     | Valeur par défaut prédéfinie<br>dans le programme |
| 76             | Courant de démarrage                    | 1.1                 | 80.0                | 0.1          | 15.0        | A     | Courant de démarrage fixe                         |
| 77             | Temps de démarrage min.                 | 0.1                 | 5.0                 | 0.1          | 0.2         | s     | Temps réglable le plus court                      |
| 78             | Temps de démarrage max.                 | 0.1                 | 5.0                 | 0.1          | 0.5         | s     | Temps réglable le plus long                       |

Type fil de coupe 07 (xx mm)

#### Autres réglages

| Para-<br>mètre | Autres réglages                                                     | Va-<br>leur<br>min. | Va-<br>leur<br>max. | Une<br>unité | Va-<br>Ieur | Unité | Description                 |
|----------------|---------------------------------------------------------------------|---------------------|---------------------|--------------|-------------|-------|-----------------------------|
| 80             | Régulation correction courant                                       | 10                  | 99                  | 1            | 75          | %     |                             |
| 81             | Seuil de tension pas de ci-<br>seau thermique                       | 0.0                 | 15.0                | 0.1          | 10.0        | V     |                             |
| 82             | Hystérésis tension de sortie                                        | 0.1                 | 15.0                | 0.1          | 0.2         | V     |                             |
| 83             | Tension d'entrée minimale                                           | 0.0                 | 20.0                | 0.1          | 19.0        | V     |                             |
| 84             | Différence tension d'entrée minimale                                | 0.0                 | 30.0                | 0.1          | 2.0         | V     |                             |
| 85             | Touche de test temps maxi-<br>mum                                   | 0.1                 | 1.0                 | 0.1          | 1.0         | min   |                             |
| 86             | Temps de Standby minimum                                            | 0.0                 | 9.9                 | 0.1          | 0           | S     |                             |
| 87             | Temps de Standby minimum<br>en cas d'interruption de dé-<br>marrage | 0.0                 | 9.9                 | 0.1          | 0           | S     |                             |
| 88             | Temps de Run minimum en<br>cas d'interruption de démar-<br>rage     | 0.0                 | 9.9                 | 0.1          | 0           | S     |                             |
| 89             | Nombre maximum de démar-<br>rages en l'espace de 2 min              | 0                   | 99                  | 1            | 8           |       |                             |
| 90             | Température maximale carte de circuits imprimés                     | 0                   | 99.9                | 1            | 85          | °C    |                             |
| 91             | Largeur plage                                                       | 0                   | 1                   | 1            | 0           |       | 1 = activé<br>0 = désactivé |
| 92             | Contraste écran LCD                                                 | 1                   | 100                 | 1            | 85          | %     |                             |
| 93             | Valeur de sortie sérielle                                           | 0                   | 2                   | 1            | 0           |       |                             |
| 94             | Type relais                                                         | 0                   | 1                   | 1            | 0           |       |                             |

# 4.3.2 Réinitialiser les réglages programme et les paramètres système sur les valeurs par défaut

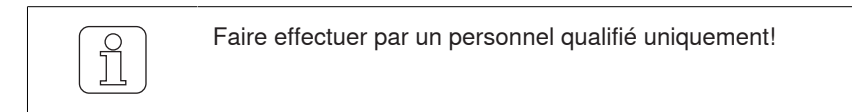

Si la touche b est actionnée pendant la modification du réglage, le processus est interrompu et le mode de réglage est quitté sans enregistrement de la modification.

#### Réinitialiser les réglages du programme sélectionné

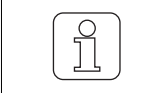

Cette fonction permet de remplacer tous les réglages programme actuels, lesquels doivent alors être réglés de nouveau, par les valeurs par défaut!

- ✓ La machine à tisser est à l'arrêt.
- ✓ Le WeftMaster CUT-iT se trouve en «mode Standby»
- 1. **V** Actionner pendant 3 secondes.
  - ⇒ Affichage à l'écran: «Default: P:X» Valeurs par défaut du programme sélectionné.

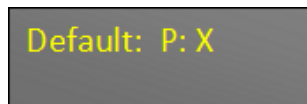

- 2. Select Inter Actionner afin de remplacer les valeurs du programme sélectionné par les valeurs par défaut.
- ⇒ Les réglages du programme concerné sont réinitialisés sur les valeurs par défaut.

#### Réinitialiser tous les réglages programme et réglages système

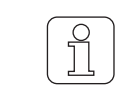

Cette fonction permet de remplacer tous les réglages programme et paramètres système actuels, lesquels doivent alors être réglés de nouveau, par les valeurs par défaut!

| ( | $\cap$ |
|---|--------|
|   | 51     |
|   |        |
|   | 25     |

Ce réglage ne peut être initialisé que pendant le processus de mise en marche!

✓ L'appareil est connecté à l'alimentation 24 V DC-SELV.

1. Actionner.

 $\Rightarrow$  Le processus de mise en marche est en cours.

2. V Maintenir enfoncée pendant le processus de mise en marche.

⇒ Affichage à l'écran: «Default: All» Valeurs par défaut de tous les réglages

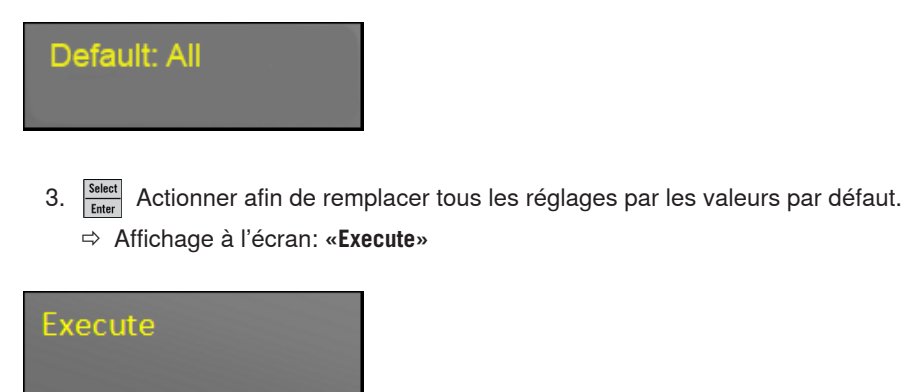

- ⇒ Tous les réglages sont réinitialisés sur valeurs par défaut.
- ⇒ Le WeftMaster CUT-iT redémarre.

#### 4.3.3 Réinitialisation hardware

✓ L'appareil est connecté au réseau.

1. **A V** Actionner simultanément pendant 5 secondes afin de réinitialiser le hardware.

⇒ Le hardware est réinitialisé

# 5 Installation

## 5.1 Informations de sécurité

| <b>▲ DANGER</b>                                                                                                    |
|----------------------------------------------------------------------------------------------------|
| Risque de choc électrique                                                                                                    |
| Tout contact avec des composants sous tension ou des connexions électriques<br>entraîne de graves blessures ou la mort.                                                                     |
| Seul un «Électricien d'usine / Technicien de montage» ou un «Technicien de<br>maintenance» est autorisé à effectuer l'installation et l'entretien de l'appareil.                            |
| <ul> <li>Déconnecter l'interrupteur principal de la machine à tisser sur laquelle est<br/>installé l'appareil de commande avant d'ouvrir, transformer ou étendre le<br/>système.</li> </ul> |
| <ul> <li>Déconnecter l'appareil du réseau avant tous travaux d'entretien ou de<br/>réparation.</li> </ul>                                                                                   |
| <ul> <li>Fermer tous les panneaux d'habillage de l'appareil avant de démarrer le<br/>système.</li> </ul>                                                                                    |

# **▲ AVERTISSEMENT**

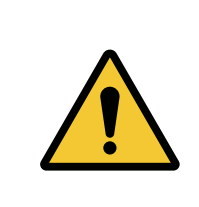

#### Risque de blessures en cas de qualification insuffisante!

Tout maniement incorrect risque d'entraîner des dommages corporels considérables.

▶ Faire effectuer l'installation et l'entretien de l'appareil par un personnel qualifié uniquement.

| AVIS                                                                                                 |
|----------------------------------------------------------------------------------------------------|
| Dommages matériels en cas de qualification insuffisante!                                             |
| Tout maniement incorrect risque d'entraîner des dommages sur l'appareil.                             |
| Faire effectuer l'installation et l'entretien de l'appareil par un personnel<br>qualifié uniquement. |

# 5.2 Position des orifices de montage de l'appareil de commande

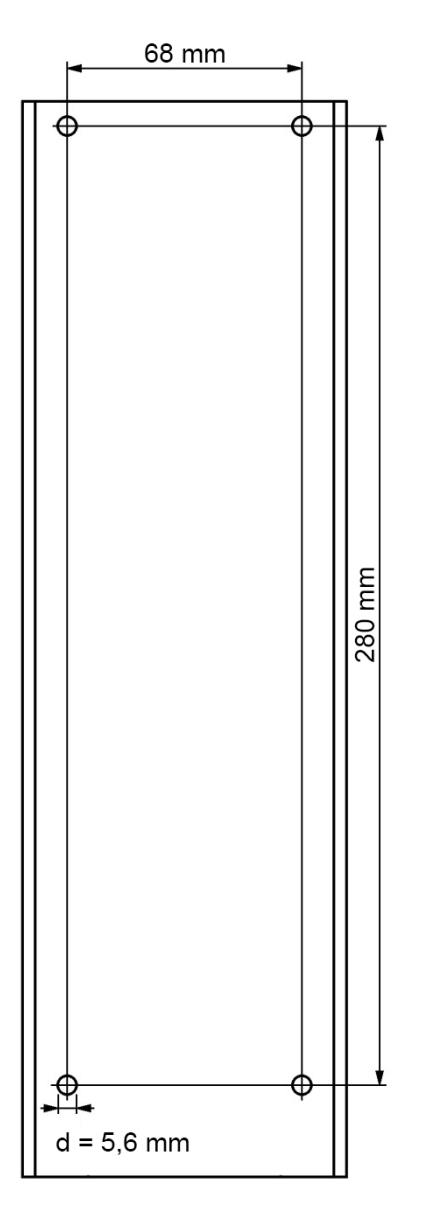

Position des orifices de montage

# 5.3 Câblage

|   | Risque de choc électrique                                                                                                    |
|---|----------------------------------------------------------------------------------------------------|
| 4 | Tout contact avec des composants sous tension ou des connexions électriques entraîne de graves blessures ou la mort.         |
|   | <ul> <li>L'alimentation en courant DOIT être interrompue lorsque le bouton de<br/>coupure d'urgence est actionné.</li> </ul> |
|   | Un dispositif de séparation facilement accessible doit être monté dans le<br>câblage fixe.                                   |

### 5.3.1 Connexion 24 V DC

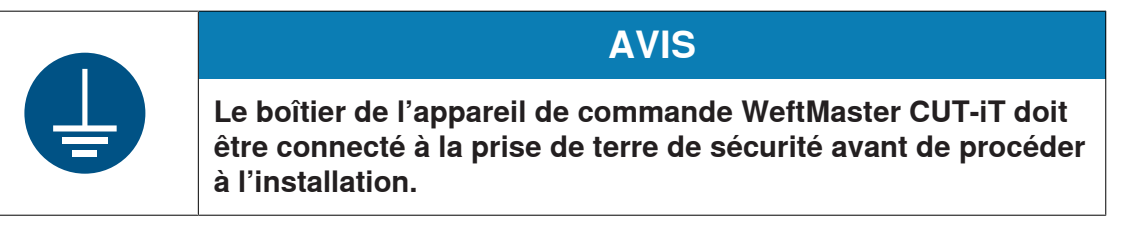

- ✓ Le fil d'alimentation et le fil de la prise de terre de sécurité présentent une section d'au moins 1.5 mm<sup>2</sup>.
- ✓ Le boîtier de l'appareil de commande WeftMaster CUT-iT est connecté à la prise de terre de sécurité.
- 1. Connecter l'appareil de commande WeftMaster CUT-iT à l'alimentation 24 V DC-SELV.
- 2. Connecter le pôle moins de l'alimentation 24 V DC-SELV à la prise de terre de sécurité.

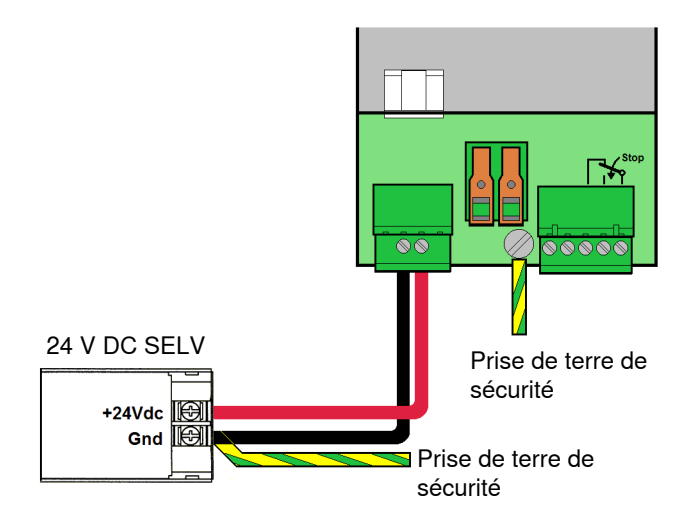

#### 5.3.2 Alimentation 120 V AC / 240 V AC à alimentation 24 V DC

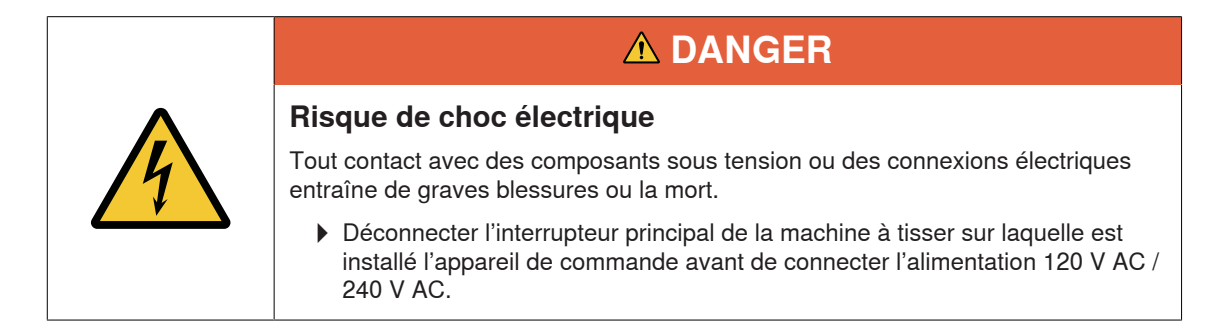

- ✓ L'alimentation 24 V DC existante ne suffit pas pour le mode Boost.
- ✓ Le fil 120 V AC et le fil 240 V AC présentent une section d'au moins 0.75 mm<sup>2</sup>.
- ✓ Le pôle moins de l'alimentation 24 V DC-SELV est connecté à la prise de terre de sécurité.
- 1. Ajouter l'alimentation 120 V AC / 240 V AC à l'alimentation 24 V DC-SELV.

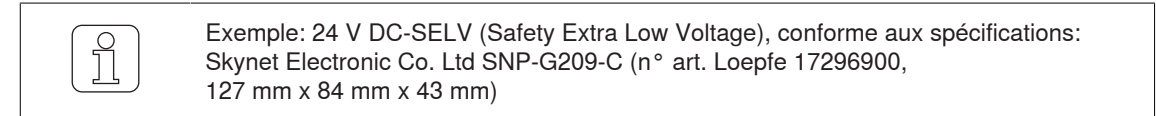

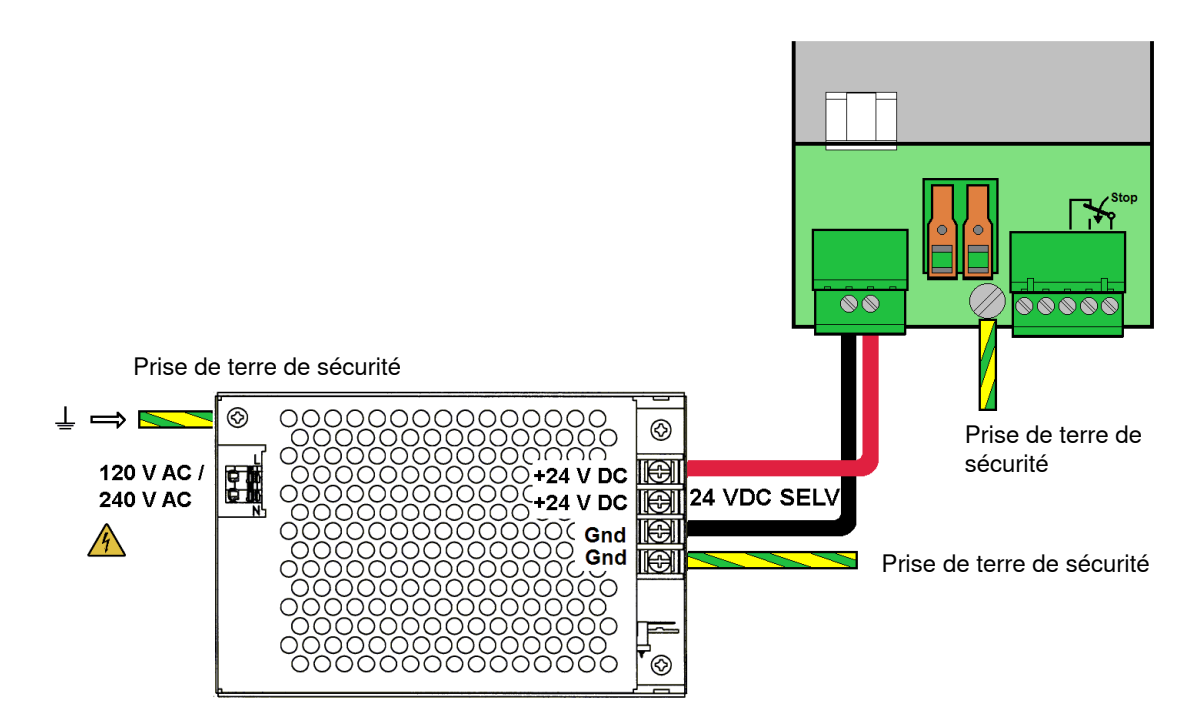

### 5.3.3 Câblage 120 V AC / 240 V AC

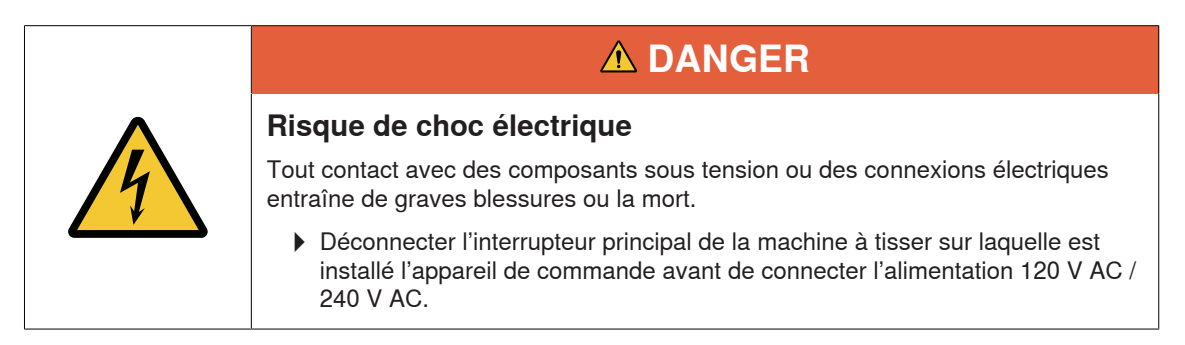

- ✓ L'alimentation 120 V AC / 240 V AC est ajoutée à l'alimentation 24 V DC-SELV.
- ✓ Le fil 120 V AC / 240 V AC présente une section d'au moins 0.75 mm<sup>2</sup>.
- 1. Connecter l'alimentation 24 V DC-SELV à la prise de terre de sécurité.
- 2. Dénuder le fil 120 V AC / 240 V AC sur 6 mm.
- 3. Insérer le fil 120 V AC / 240 V AC dans le connecteur principal.

| 6mm |
|-----|

Section des fils au moins 0.75 mm<sup>2</sup> et fils dénudés sur 6 mm

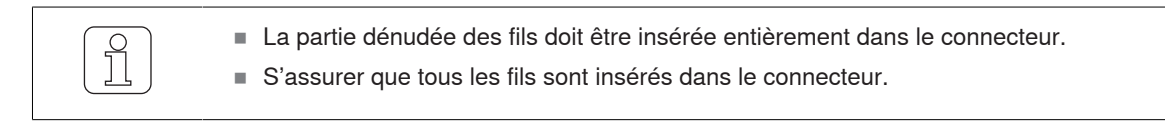

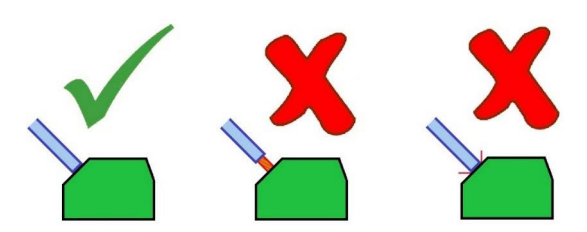

Montage correct des fils dénudés

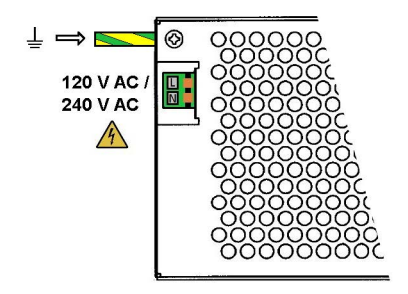

Alimentation en courant 120 V AC / 240 V AC

#### 5.3.4 Connexion des ciseaux thermiques

Utiliser des câbles de 6 mm<sup>2</sup> pour connecter les ciseaux thermiques.

- Éviter les boucles de câblage trop longues. Les fils doivent être posés ensemble (parallèles).
- ✓ La machine à tisser est arrêtée.
- ✓ L'appareil est déconnecté du réseau.
- 1. Connecter les torons de raccordement des ciseaux thermiques aux bornes de raccordement du WeftMaster CUT-iT.

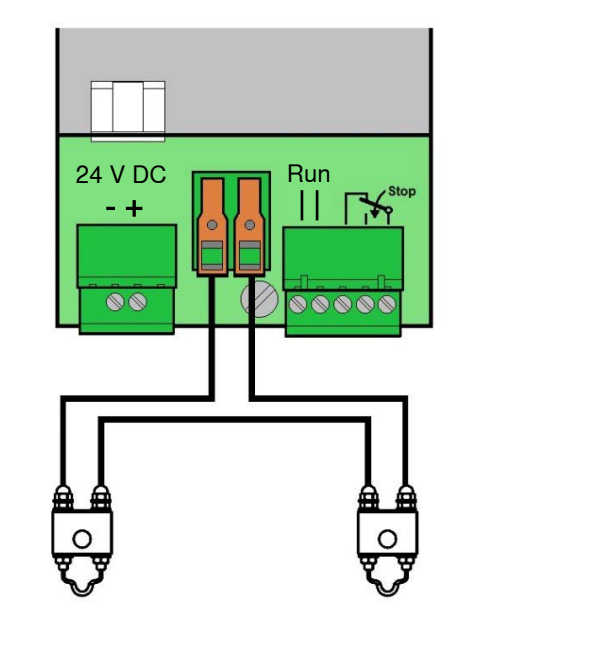

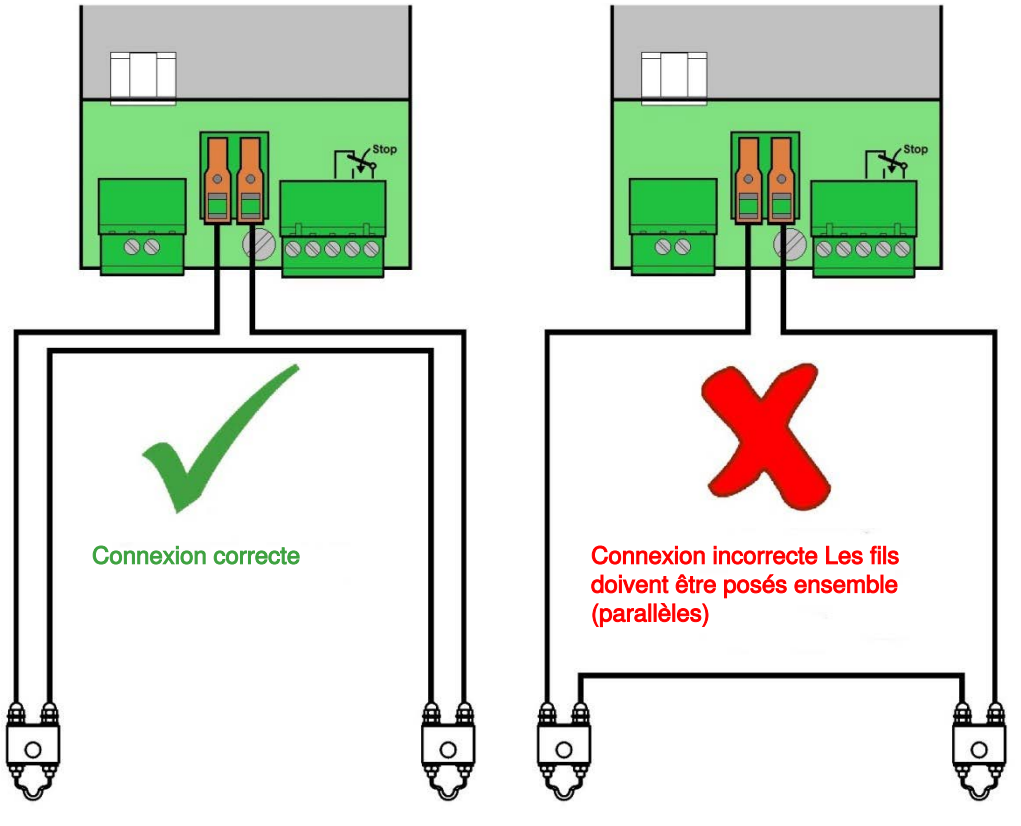

Les fils doivent être posés ensemble (parallèles)

Il est possible de connecter au maximum 4 ciseaux thermiques par appareil de commande.

1. Connecter les ciseaux thermiques supplémentaires en série (impératif).

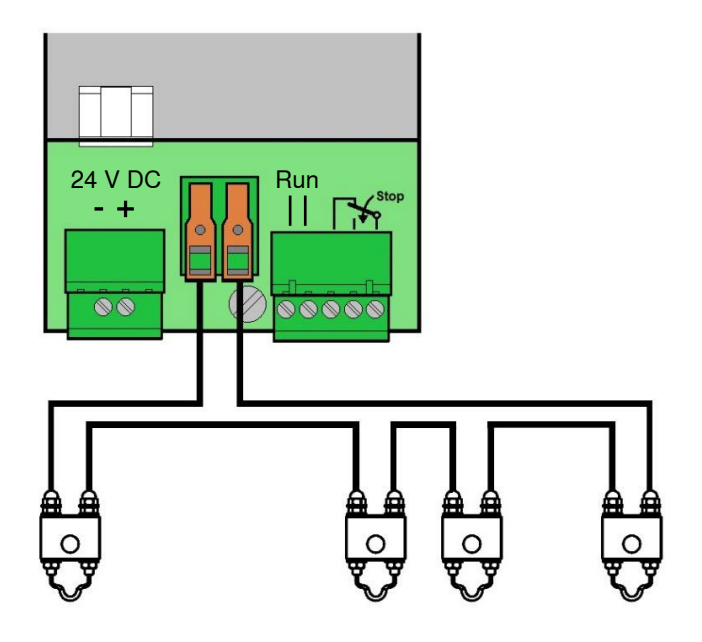

#### 5.3.5 Connexion appareil de commande / machine à tisser

1. Connecter les signaux Run et Stop à l'appareil de commande WeftMaster CUT-iT.

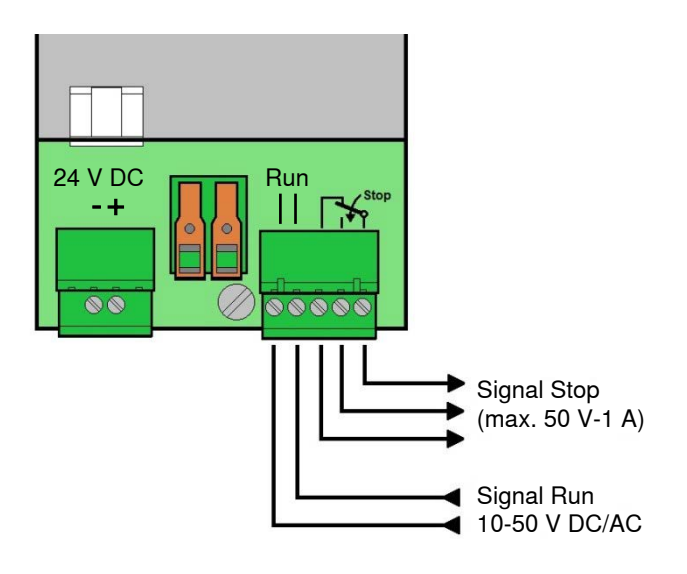

Connexion appareil de commande / machine à tisser

# 5.4 Définir le type de ciseau thermique

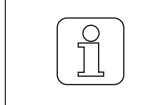

Faire effectuer par un personnel qualifié uniquement!

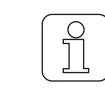

Ce réglage ne peut être initialisé que pendant le processus de mise en marche!

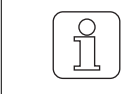

Le choix d'un type de ciseau thermique incorrect risque d'entraîner la fusion des fils concernés!

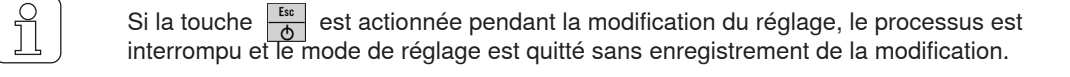

- ✓ L'appareil est connecté au réseau.
- 1. d Actionner.

 $\Rightarrow$  Le processus de mise en marche est en cours.

2. Prog Maintenir enfoncée pendant le processus de mise en marche.

⇒ Affichage à l'écran: «Select wire type»

### Select wire type (1) Wire 0.5mm

- 3. Actionner afin de sélectionner le réglage voulu.
- 4. Select Actionner afin de valider le réglage voulu.

Are you sure?

- 5. Select Actionner afin de valider le réglage voulu.
- ⇒ Le type de ciseau thermique est défini.
- ⇒ Le WeftMaster CUT-iT redémarre.

## 5.5 Fonction maître/esclave

Lorsque plusieurs WeftMaster CUT-iT sont connectés ensemble, l'on utilise la fonction maître/esclave et une adresse maître/esclave doit être réglée sur chaque unité.

L'unité maître commande toutes les unités esclaves

- Les appareils esclaves suivent le réglage actuel et le mode actuel du maître.
- Si une unité maître ou esclave détecte une erreur, toutes les unités sont placées dans ce mode Erreur et le maître arrête la machine à tisser.

L'unité maître a l'adresse «O», les unités esclaves ont une adresse consécutive supérieure.

- Adresse unité maître = «0»
- Adresse 1re unité esclave = «1»
- Adresse 2e unité esclave = «2»
- etc. jusqu'à
- Adresse 32e unité esclave = «32»

Il est possible de connecter au maximum 32 unités esclaves.

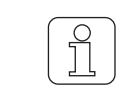

Les fonctions ne sont pas toutes disponibles pour les unités esclaves (les fonctions manquantes, telles que p.ex. sélectionner un programme, régler l'intensité du courant, doivent s'effectuer sur l'appareil maître).

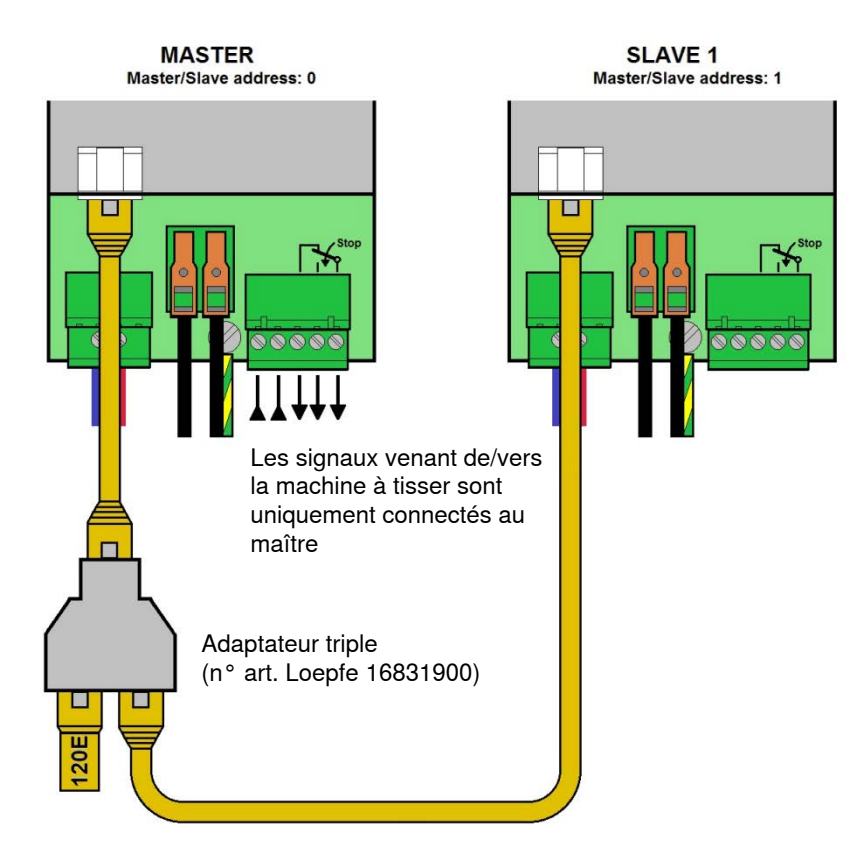

Maître et 1 esclave (bus CAN résistance terminale de 120 ohms connecté au maître via adaptateur triple)

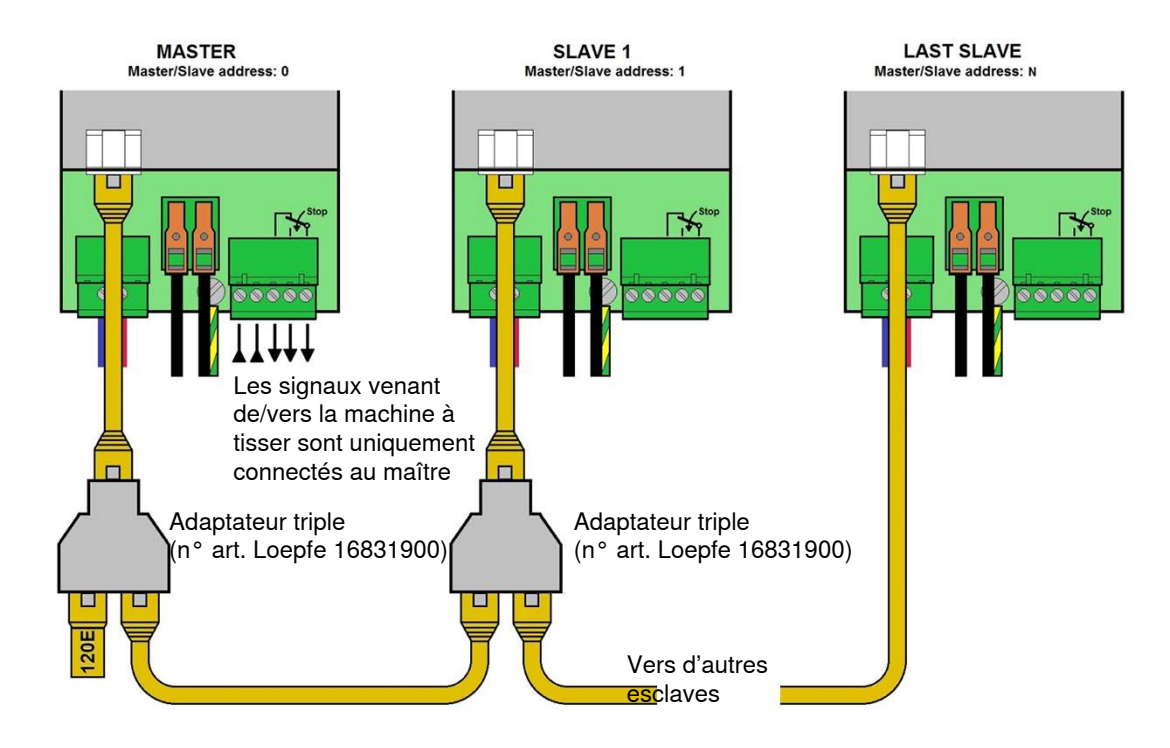

Maître et plusieurs esclaves (bus CAN résistance terminale de 120 ohms connecté au maître via adaptateur triple)

## 5.6 Définir les adresses maître/esclave

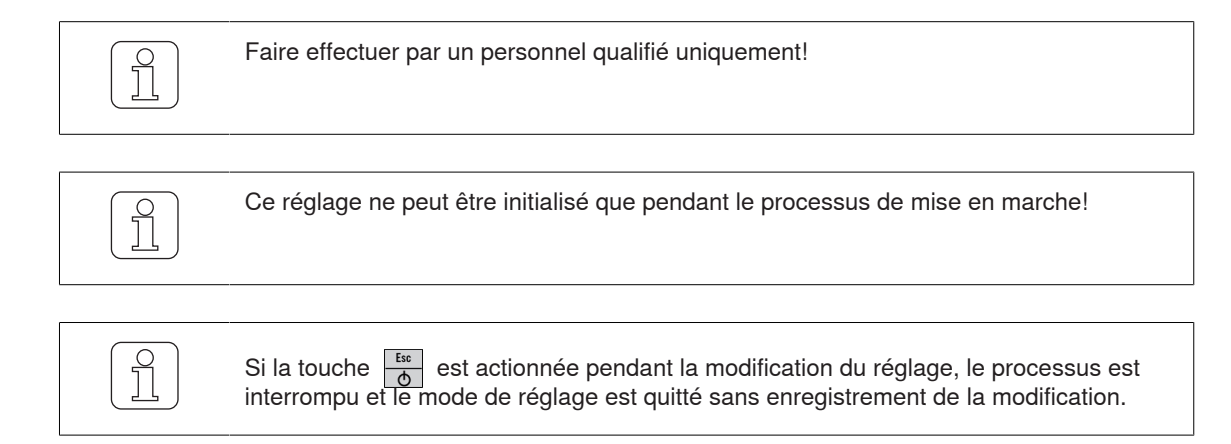

#### 5.6.1

#### Définir l'adresse maître (sans esclave)

✓ L'appareil est connecté à l'alimentation 24 V DC-SELV.

1. d Actionner.

⇒ Le processus de mise en marche est en cours.

Affichage à l'écran: «Select Address, Add: 0»

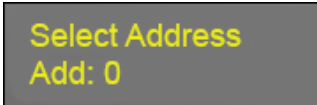

- ⇒ Adresse bus = 0: Le WeftMaster CUT-iT est configuré comme maître.
- 3. Select Foter Actionner afin de valider l'adresse (maître).

Number Slaves #: 0

- 4. **A V** Actionner afin de fixer le nombre d'esclaves sur 0.
- 5. Select Actionner afin de valider le nombre d'esclaves.
- ⇒ Le nombre d'esclaves est fixé (0 esclave).
- ⇒ Le WeftMaster CUT-iT redémarre.

Starting UP

#### 5.6.2 Définir l'adresse maître (avec esclave)

- ✓ L'appareil est connecté à l'alimentation 24 V DC-SELV.
- 1.  $\Delta$  Actionner.
  - $\Rightarrow$  Le processus de mise en marche est en cours.
- 2. ▲ Maintenir enfoncée pendant le processus de mise en marche.
   ⇒ Affichage à l'écran: «Select Address, Add: 0»

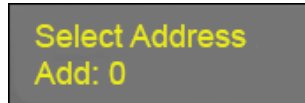

⇒ Adresse bus = 0: Le WeftMaster CUT-iT est configuré comme maître.

3. Select Inter Actionner afin de valider l'adresse (maître).

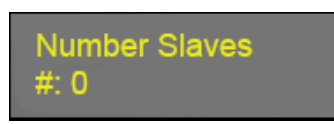

4. Actionner afin de fixer le nombre d'esclaves voulu (max. 32).

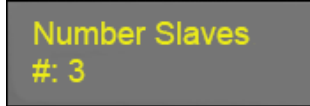

- 5. Select Actionner afin de valider le nombre d'esclaves.
- ⇒ Le nombre d'esclaves est fixé (exemple: 3 esclaves).
- ⇒ Le WeftMaster CUT-iT redémarre.

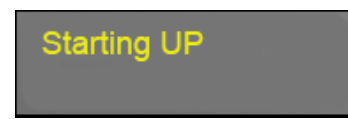

#### 5.6.3 Définir les adresses esclave

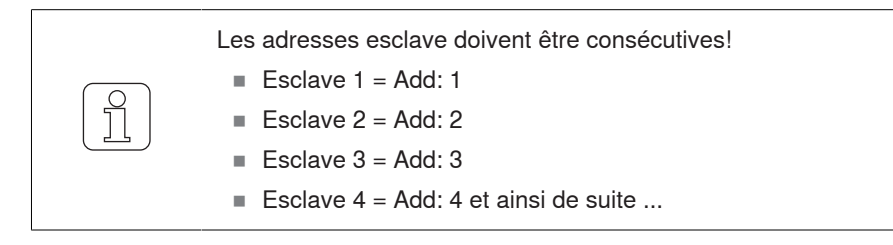

- ✓ L'appareil est connecté à l'alimentation 24 V DC-SELV.
- 1. <sup>Ess</sup> of Actionner.
   ⇒ Le processus de mise en marche est en cours.
- 2. A Maintenir enfoncée pendant le processus de mise en marche.
  - ⇒ Affichage à l'écran: «Select Address, Add: O»

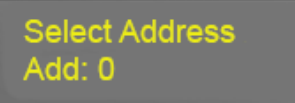

- 3. Actionner afin de sélectionner l'adresse (esclave).
- 4. Commencer la numérotation des esclaves par 1.
  - ⇒ Adresse bus > 0: Le WeftMaster CUT-iT est configuré comme esclave (p.ex. Add: 1).

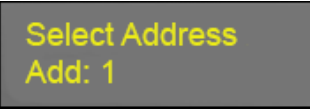

5. Select Actionner afin de valider l'adresse (esclave).

Number Slaves #: 0

6. A Actionner afin de fixer le nombre d'esclaves voulu (max. 32).

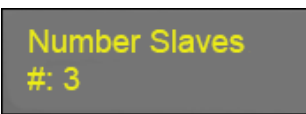

- 7. Select Actionner afin de valider le nombre d'esclaves.
- ⇒ Le nombre d'esclaves est fixé (exemple: 3 esclaves).
- ⇒ Le WeftMaster CUT-iT redémarre.

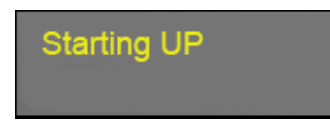

Pour configurer d'autres esclaves:

- 1. Répéter le processus «Définir les adresses esclave» (Add: 2, 3, 4 etc.)
- $\Rightarrow$  Tous les esclaves connectés sont configurés.

# 6 Maintenance

# 6.1 LEDs

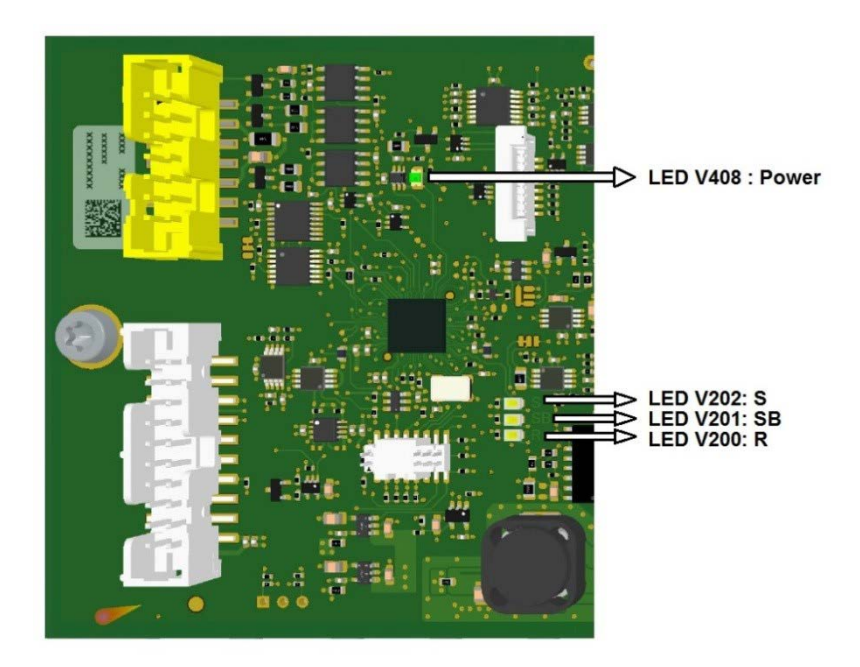

| LED  | Nom                       | Fonctionnalité                                                                                  | Mode actue | el        |       |         |
|------|---------------------------|-------------------------------------------------------------------------------------------------|------------|-----------|-------|---------|
| V408 | Power                     | Allumée lorsque tous les sys-<br>tèmes d'alimentation en courant<br>internes sont opérationnels |            |           |       |         |
| V202 | System<br>(heart<br>beat) | Clignote lorsque la CPU fonc-<br>tionne normalement                                             |            |           |       |         |
|      |                           |                                                                                                 | «Off»      | «Standby» | «Run» | «Boost» |
| V201 | Standby                   |                                                                                                 | On         | On        | Off   | Off     |
| V200 | Run                       |                                                                                                 | On         | Off       | On    | Off     |

# 6.2 Fusibles

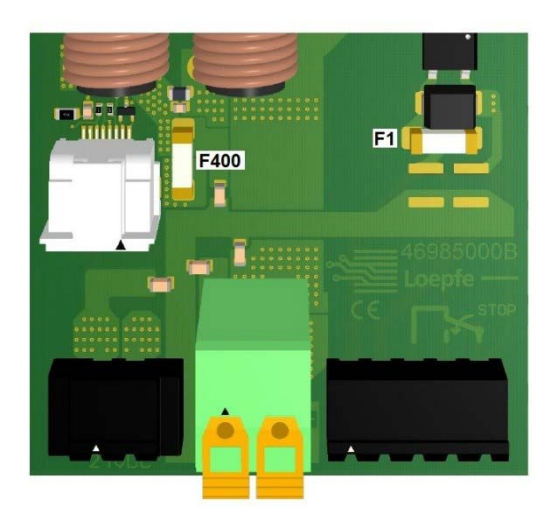

| Fusible | Caractéristique | Туре                    | Numéro article Loepfe |
|---------|-----------------|-------------------------|-----------------------|
| F1      | T1AL-250V       | Littelfuse 0443.001DRLC | 81367900              |
| F400    | T15AH-250V      | Littelfuse 0463015.ER   | 81234900              |

# 6.3 Liste des pièces détachées

| Description                 | Numéro article Loepfe |
|-----------------------------|-----------------------|
| Appareil de commande CUT-iT | 47000000              |

# 7 Caractéristiques techniques

# 7.1 Spécifications

| Grandeurs physiques                                      |                                                                                           |
|----------------------------------------------------------|-------------------------------------------------------------------------------------------|
| Dimensions                                               | 314 mm (L) x 94 mm (l) x 50 mm (h)                                                        |
| Poids                                                    | 1.25 kg                                                                                   |
| Alimentation en courant                                  |                                                                                           |
| Tension                                                  | 24 V DC (-10 % / +20 %) SELV                                                              |
| Puissance absorbée                                       | Maximum 150 W en cours de fonctionnement<br>Maximum 400 W au démarrage pendant max. 2.5 s |
| Sortie courant                                           |                                                                                           |
| Courant de sortie maximum                                | 27 A DC en continu                                                                        |
| Valeur maximum courant de sortie                         | 80 A DC au démarrage pendant max. 2.5 s                                                   |
| Tension de sortie maximum                                | 10 V DC                                                                                   |
| Puissance de sortie maximum                              | 120 W en continu                                                                          |
| Valeur maximum puissance de sortie                       | 320 W au démarrage pendant max. 2.5 s                                                     |
| Signal de fonctionnement                                 |                                                                                           |
| Tension pour détection du signal de fonctionnement       | 10 V AC / DC 50 V AC / DC SELV                                                            |
| Courant absorbé maximum du signal de fonctionne-<br>ment | 2 mA AC / DC                                                                              |
| Contacts relais                                          |                                                                                           |
| Tension contact maximum                                  | 50 V AC / DC SELV                                                                         |
| Courant contact maximum                                  | 1 A AC / DC                                                                               |
| Courant contact minimum                                  | 10 mA AC / DC                                                                             |
| Environnement                                            |                                                                                           |
| Température ambiante                                     | 0–50 °C                                                                                   |
| Humidité relative de l'air                               | 10–90 % sans condensation                                                                 |
| Certification                                            |                                                                                           |
| Sécurité                                                 | EN61010-1                                                                                 |
| EMC (Compatibilité électromagnétique, CEM)               | EN61326-1                                                                                 |

# 8 Mise au rebut

# 8.1 Déchets dangereux

**Composants électroniques** 

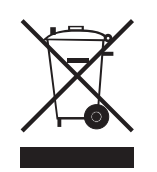

Ne pas éliminer les déchets d'équipements électriques et électroniques avec les ordures ménagères.

Si vous devez éliminer de tels produits, respecter les dispositions suivantes:

- Faire recycler ces produits dans les installations prévues à cet effet.
- Se renseigner auprès des autorités locales ou du revendeur sur les dispositions concernant l'élimination des déchets en vigueur.

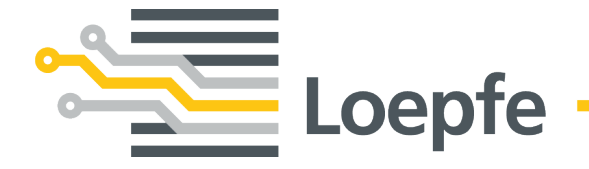

Loepfe Frères S.A. 8623 Wetzikon / Suisse Téléphone +41 43 488 11 11 Fax +41 43 488 11 00 service@loepfe.com www.loepfe.com